# Introductory Statistics: Installing JMP

Richard Veale

Graduate School of Medicine Kyoto University

# https://youtu.be/6JLtDyi5a-0

Video at above link

# **Installing JMP**

You must be inside the Kyoto University intranet to access this page. If you are at home, you need to connect via VPN first: https://www.iimc.kyoto-u.ac.jp/en/services/kuins/vpn/

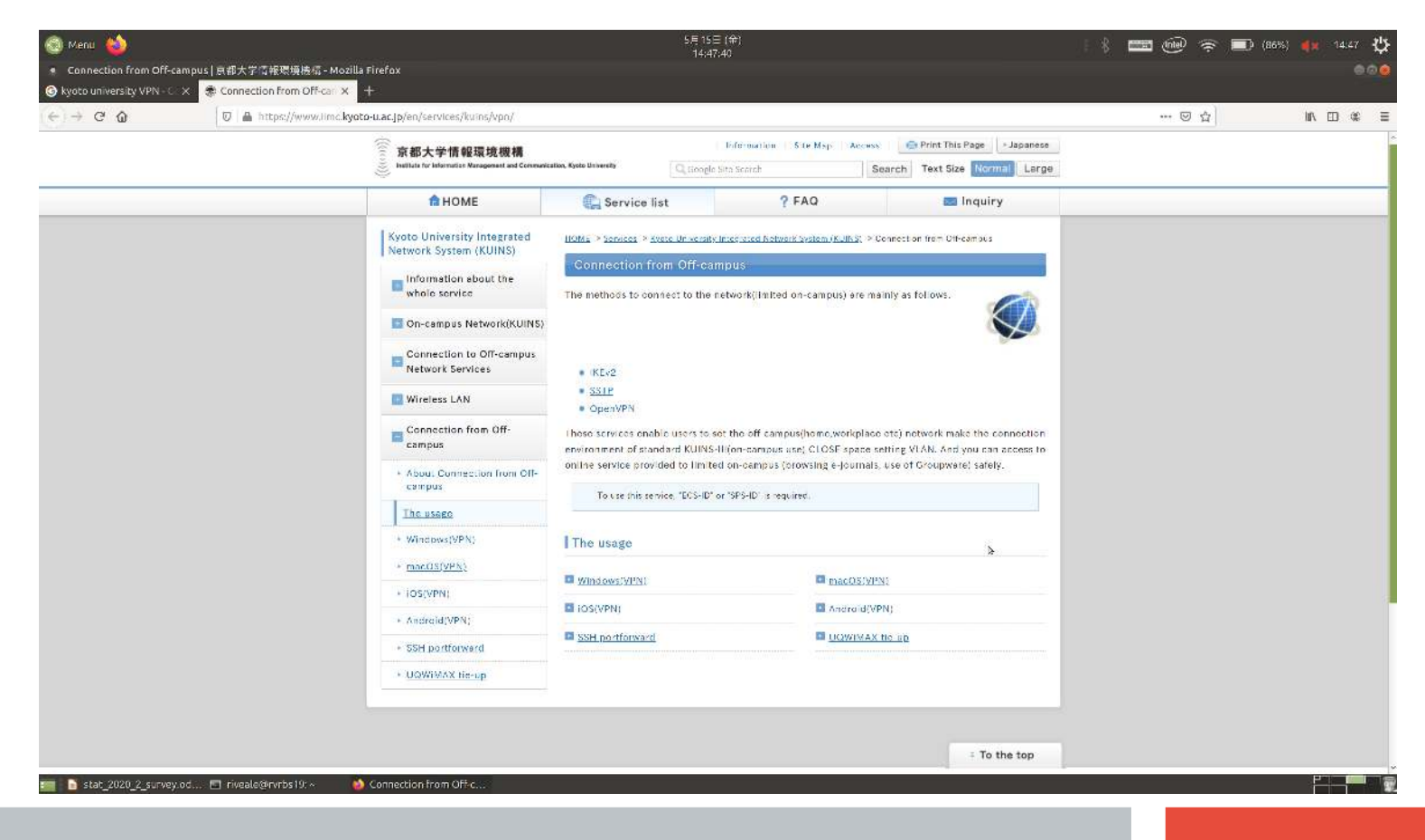

# Installing JMP

### Download URL:

### http://www.med.kyoto-u.ac.jp/software/JMP/

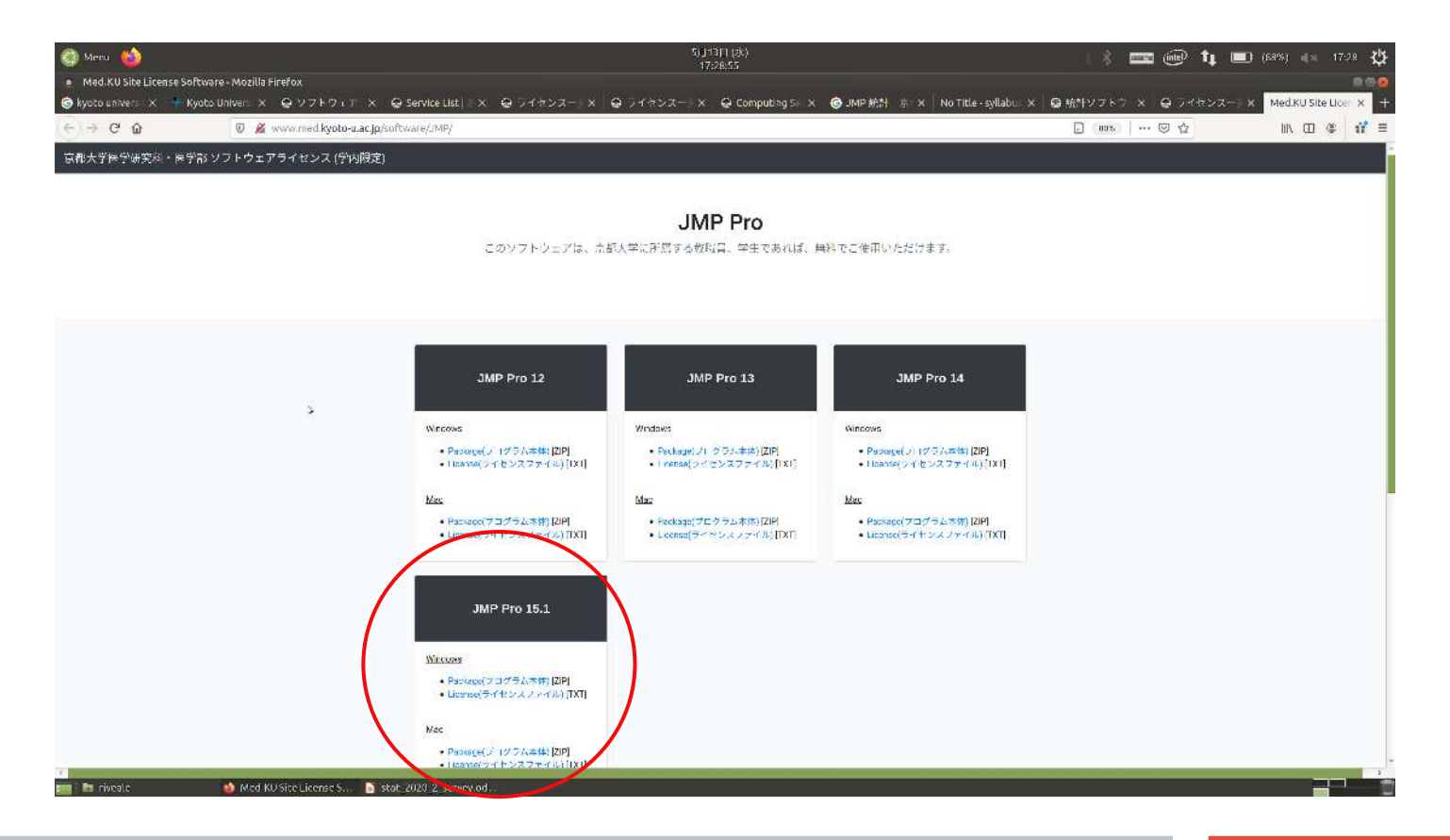

## **Installing JMP**

We will use JMP 15.1 this semester. It requires at 64-bit processor and operating system. It will probably not work on your phone (though you can try)

| 🚳 Menu 📦                                                                  |                                                                                                    | 5月13日 (水)<br>17:30:13                                 | i 🕴 📼 👘 🕇                                  | 💷 (87%) 👞 17:30 🛉                                                                                               |
|---------------------------------------------------------------------------|----------------------------------------------------------------------------------------------------|-------------------------------------------------------|--------------------------------------------|----------------------------------------------------------------------------------------------------|
| Med.KU Site License S                                                     | ioftware - Mozilla Firefox                                                                         |                                                       |                                            |                                                                                                    |
| G kyoto universi 🗙 🚽                                                      | Kyoto Univer × 🖨 ソフトウェア × 🖨 Service List   🛪 🖨 ライセ                                                 | ンスード× 🛛 😔 ライセンスード× 🗍 🖨 Computing St. × 🛛 😁 JMP 統計 👘 🗄 | 🗙 No Title - syllabus 🗙 😁 統計ソフトワーメ 😁 ライセンス | Med.KU Site Lice                                                                                                |
| $\leftrightarrow$ $\rightarrow$ C $\textcircled{a}$                       | 💿 📓 www.med.kyoto-u.ac.jp/software/JMP/                                                            |                                                       | 🖻 (ADA)   🚥 🖂 🏠                            | III\ 🗹 🗶 📫                                                                                                    |
|                                                                           | JMP Pro 15.<br>Vintows<br>Pockoge(プログラム202<br>License(フログラム202<br>・ License(ライセンスファ・               | \$ [Z]P]<br>4 #6 [ [X1]<br>\$ [Z]P]<br>4 #6 [ [TXT]   |                                            |                                                                                                    |
|                                                                           | Ŭ                                                                                                  | Information                                           |                                            |                                                                                                    |
| Manual<br>・JMP Deployment Guide(+<br>・JMP ライセンスファイル<br>・メンテナンスアップデ        | インストール(中15冊) [501]<br>2週の手持拳[TXT]<br>べ気時[IMP目本語リイトに移動]                                             |                                                       |                                            |                                                                                                    |
| ライセンス有効期限                                                                 |                                                                                                    |                                                       |                                            |                                                                                                    |
| • 2020年11月30日                                                             |                                                                                                    |                                                       |                                            |                                                                                                    |
| プログラム木休はZIP形式です。<br>JMPのインストール手換はJM<br>すてにJMPをお使いて最新版(                    | ので、必ず展開してからご使用下さい。<br>P Copyoyment Guideに記載されています。<br>こアップデートをされる方は、上記のメンテナンスアップデート引きをクリックし、表示され   | れる氏容をご覧下さい。                                           |                                            |                                                                                                    |
| ◆JMP Pro 15,1は、メニューの<br>◆JMP Pro 15,1 Windows 版は<br>またMac版はMacOS 10.15 Ce | Dヘルプならびにマニュアルは英語となります。<br>64-bitOS のみインストール可能です(Windows 32-bitへのインストールはできません)。<br>talinaに対応しております。 |                                                       |                                            |                                                                                                    |
| 利用に当たって担当部署等への<br>JMPリイトへのユーザー登録(                                         | の連続は今安です。ご自由にお使いください。<br>ま不要です。                                                                    |                                                       |                                            |                                                                                                    |
| なお、母来的に京都大学のご言                                                            | MBで無くなった際にはライセンスの使用稽も消失しますので、他組織に移られたあとも絶称                                                         | るしてお使いになるとライセンス活物遭受となります。京都大学を離れられた際にはJMPのご使          | 2月中上とソフトウェアの制設をお願いいたします。                   |                                                                                                    |
|                                                                           |                                                                                                    | 医学习                                                   | 即用河病床 医病情聚企曲部                              | update at 2019.0                                                                                                |
|                                                                           |                                                                                                    |                                                       | nata@kuha.kyoto u.ac.;a                    |                                                                                                    |
|                                                                           |                                                                                                    |                                                       |                                            | The second second second second second second second second second second second second second second second se |

# **Download JMP package (.zip file)**

Save the .zip file and the license .txt file somewhere you can find them

| Menu 👈                                                                                                    |                                                                        | 5月13日 (水)<br>17:33:07                                                                                                    |                                                | i k 📼 🞯 👣          | (87%) ◀ × 17:33    |
|----------------------------------------------------------------------------------------------------|------------------------------------------------------------------------|----------------------------------------------------------------------------------------------------|------------------------------------------------|--------------------|--------------------|
| <ul> <li>Meta ko site Elense sur ware engangeries ox</li> <li>(e) kyoto universi X</li> <li>(f) Kyoto Universi X</li> <li>(f) A</li> <li>(f) A<!--</th--><th>トウェア × 🕒 Service List   × 🖨 ライセンスー ×<br/>.kyoto-u.ac.jp/software/JMP/</th><th>● ライセンスートx   ● Computing Se x  </th><th>중 JMP 統計 京 × │ No Title - syllabu ×</th><th>● 統計ソフトウ × ● ライセンス</th><th>Med.KU Site Lice ×</th></li></ul> | トウェア × 🕒 Service List   × 🖨 ライセンスー ×<br>.kyoto-u.ac.jp/software/JMP/   | ● ライセンスートx   ● Computing Se x                                                                                                    | 중 JMP 統計 京 × │ No Title - syllabu ×            | ● 統計ソフトウ × ● ライセンス | Med.KU Site Lice × |
|                                                                                                    | JMP Pro 12                                                             | JMP Pro 13                                                                                                    | JMP Pro 14                                     |                    |                    |
|                                                                                                    | Windows<br>Package(プログラル木体) ・ Ope<br>License(ライセンスファイ ・ Ope<br>You hav | Windows<br>ming gakunalJMP.15.1_Win.zip<br>re chosen to open:                                                                                             | Windows<br>(プログラム本体) [ZIP]<br>タイセンスファイル) [TXT] |                    |                    |
|                                                                                                    | Mac<br>・ Package(プログラム本体)<br>・ License(ライセンスファイ                        | runaiJMP.15.1_Win.zip<br>ich is: Zip archive (693 MB)<br>m: http://www.med.kyoto-u.ac.jp                                                                  | (プログラム本体) [ZIP]<br>ライセンスファイル) [TXT]            |                    |                    |
|                                                                                                    | JMP Pro 15.1                                                           | touid FireFox do with this file?<br>pen with Engrampa Archive Manager (default)<br>ave File<br>b<br>to this automatically for files like this from now or | *)                                             |                    |                    |
|                                                                                                    | Windows<br>Package(ブログラム水体)<br>・ License(ライセンスファイ                      | Cancel                                                                                                    | ОК                                             |                    |                    |
|                                                                                                    | <u>Mac</u><br>● Package(プログラム本体) [ZIP]<br>● License(ライセンスファイル) [TXT]   |                                                                                                    |                                                |                    |                    |
|                                                                                                    |                                                                        | Information                                                                                                    |                                                |                    |                    |
| Manual                                                                                                    |                                                                        |                                                                                                    |                                                |                    |                    |
| JMP Deployment Guide(インストール手機書) (PDF)     ・ MP ライオンフラーズ川海生手切車 (Tyt)     ■ 「Tyteale      ▲ Med.KU Site Lice                                                                                                    | nse S 💿 stat_2020_2_survey.od                                          |                                                                                                    |                                                |                    |                    |

## **Download License File (.txt file)**

| 🔇 Menu 🍅            |                                                               | 5月13日 (水)<br>17:34:35                                   | : 🕴 📟 🐽 🕇 💷 (85%)                           | 🔹 17:34 🔱          |
|---------------------|---------------------------------------------------------------|---------------------------------------------------------|---------------------------------------------|--------------------|
| Med.KU Site Lice    | nse Software - Mozilla Firefox                                |                                                         |                                             | • • •              |
| 🌀 kyoto universii 🗙 | 🕐 Kyoto Univers 🗙 😞 ソフトウェア 🗙 😞 Service List   🖇 😞 ライセンスート 🗙 🛛 | │ 😡 ライセンスー『 X │ 😡 Computing Se X │ 🌀 JMP 統計 💮 X │ No Ti | tle-syllabus 🗙 🔓 統計ソフトウ 🗙 🔓 ライセンスー 🗙 Med    | .KU Site Licen 🗙 🚽 |
| (←) → ℃ @           | 🗊 🛛 🔏 www.med. <b>kyoto-u.ac.jp</b> /software/JMP/            |                                                         | E aos - S - S - S - S - S - S - S - S - S - | . 🗆 🔹 🖬 🗉          |
|                     |                                                               |                                                         |                                             |                    |

このソフトウェアは、京都大学に所属する教職員、学生であれば、無料でご使用いただけます。

| JMP Pro 12                                                 | JMP Pro 13                                                                                                    | JMP Pro 14                          |
|------------------------------------------------------------|----------------------------------------------------------------------------------------------------|-------------------------------------|
| Windows<br>・ Paokage(プログラム本体)<br>・ License(ライセンスファイ<br>Mac | You have chosen to open:<br>JMP151_9CBLK6_10207928_Win_X64.txt<br>which is: plain text document (895 bytes)<br>from: http://www.med.kyoto-u.ac.Jp | (プログラム本体) [ZIP]<br>ライセンスファイル) [TXT] |
| ・ Package(プログラム木(木))<br>・ License(ライセンスファイ                 | What should Firefox do with this file? Open with Pluma (default) Save File Do this automatically for files like this from now on                  | (ブログラム木体) [ZIP]<br>ライセンスファイル) [IXI] |
| JMP Pro 15.1                                               |                                                                                                    |                                     |
| ● Package(プログラム本体) [Z]<br>● License(ライセンスファイル)<br>Mac      | 9]<br>[TXT]                                                                                                    |                                     |
| ・ Package(プログラム木体) [Zl<br>・ License(ライセンスファイル)             | פן<br>דאדז                                                                                                    |                                     |
|                                                            | Information                                                                                                    |                                     |

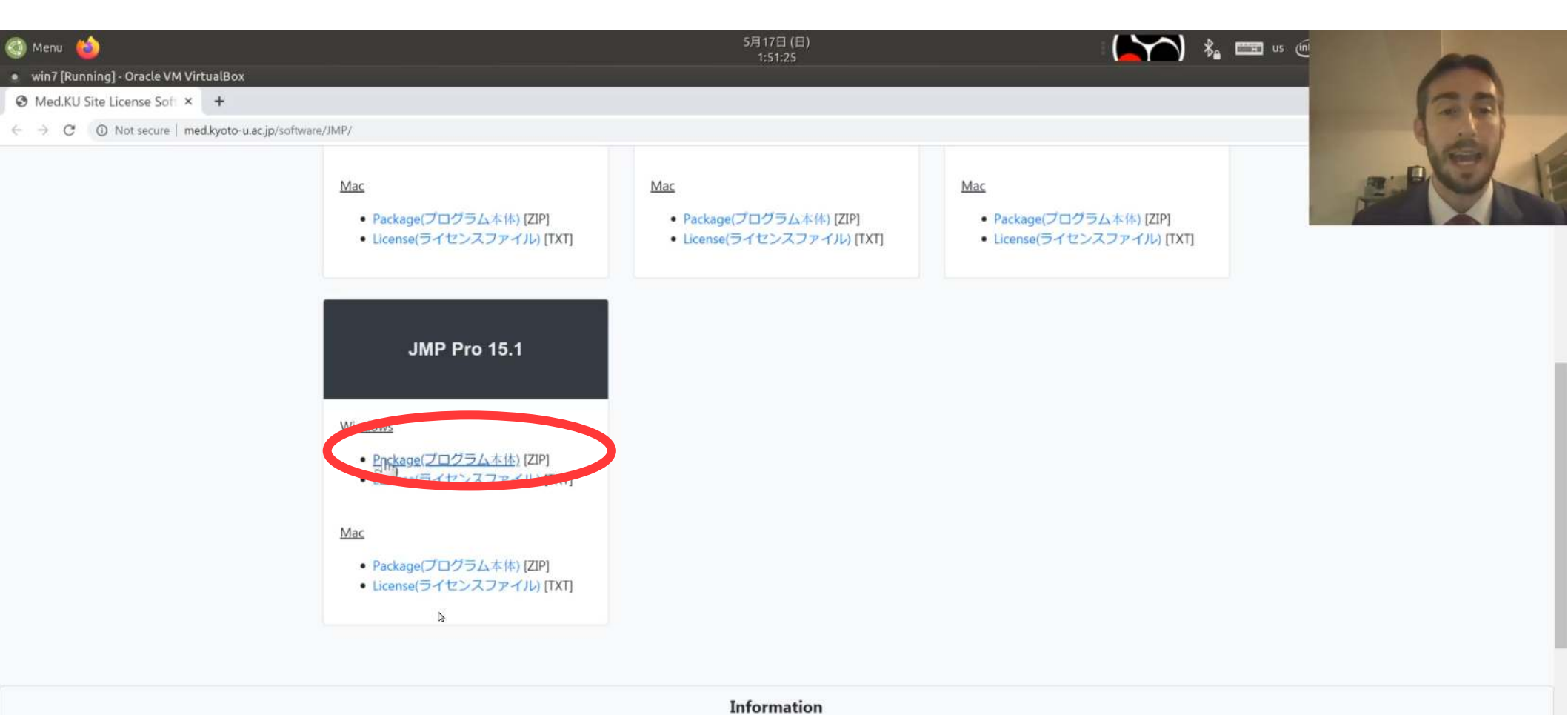

EN - 🔐 🕯 😼 🗔

Manual

- JMP Deployment Guide(インストール手順書) [PDF]
- JMP ライセンスファイル適応手順書 [TXT]
- メンテナンスアップデート手順 [JMP日本語サイトに移動]

www.med.kyoto-u.ac.jp/software/JMP/data/15/gakunaiJMP.15.1\_Win.zip

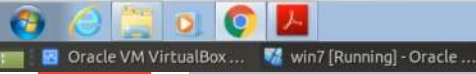

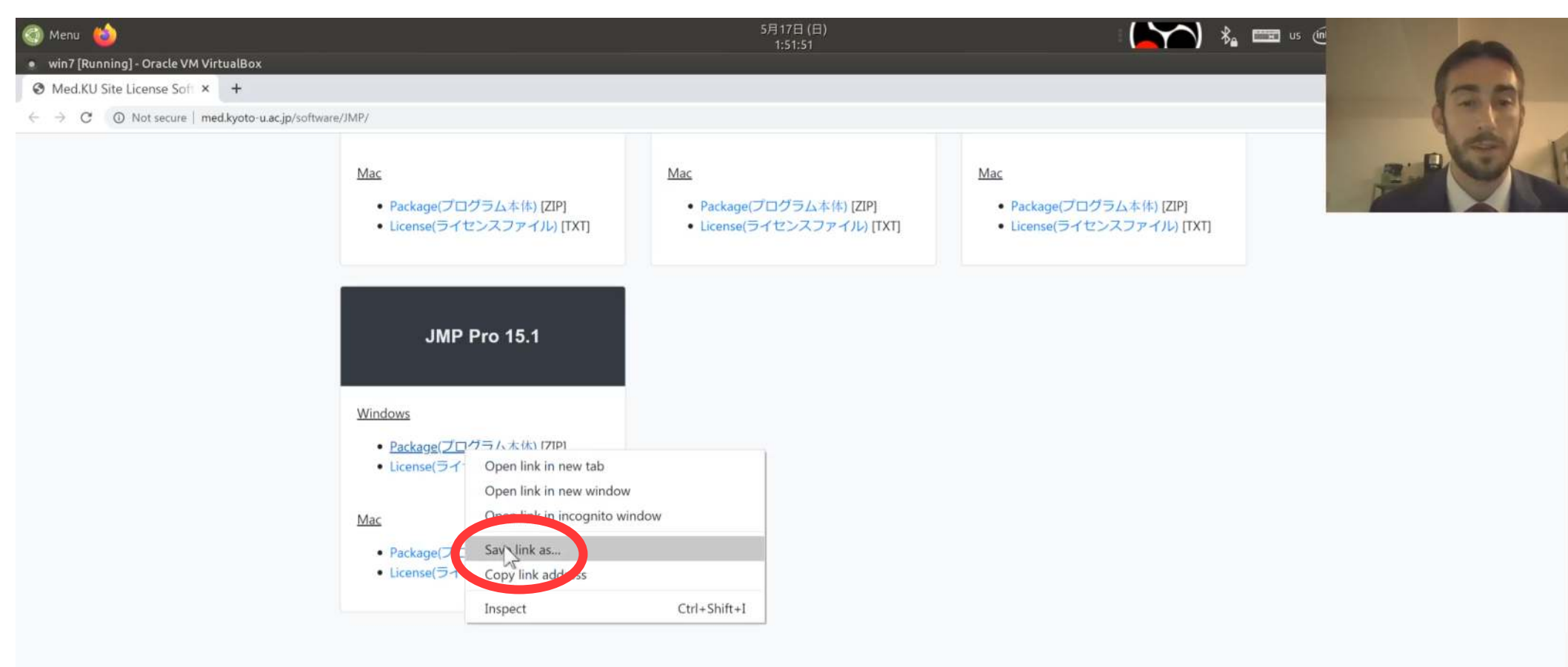

Information Manual ・ JMP Deployment Guide(インストール手順書) [PDF] ・ JMP ライセンスファイル遠応手順書 [TXT] ・ メンデナンスアップデート手順 [JMP日本語サイトに移動] ・ W ・ 靴 4 m に 1000005/17

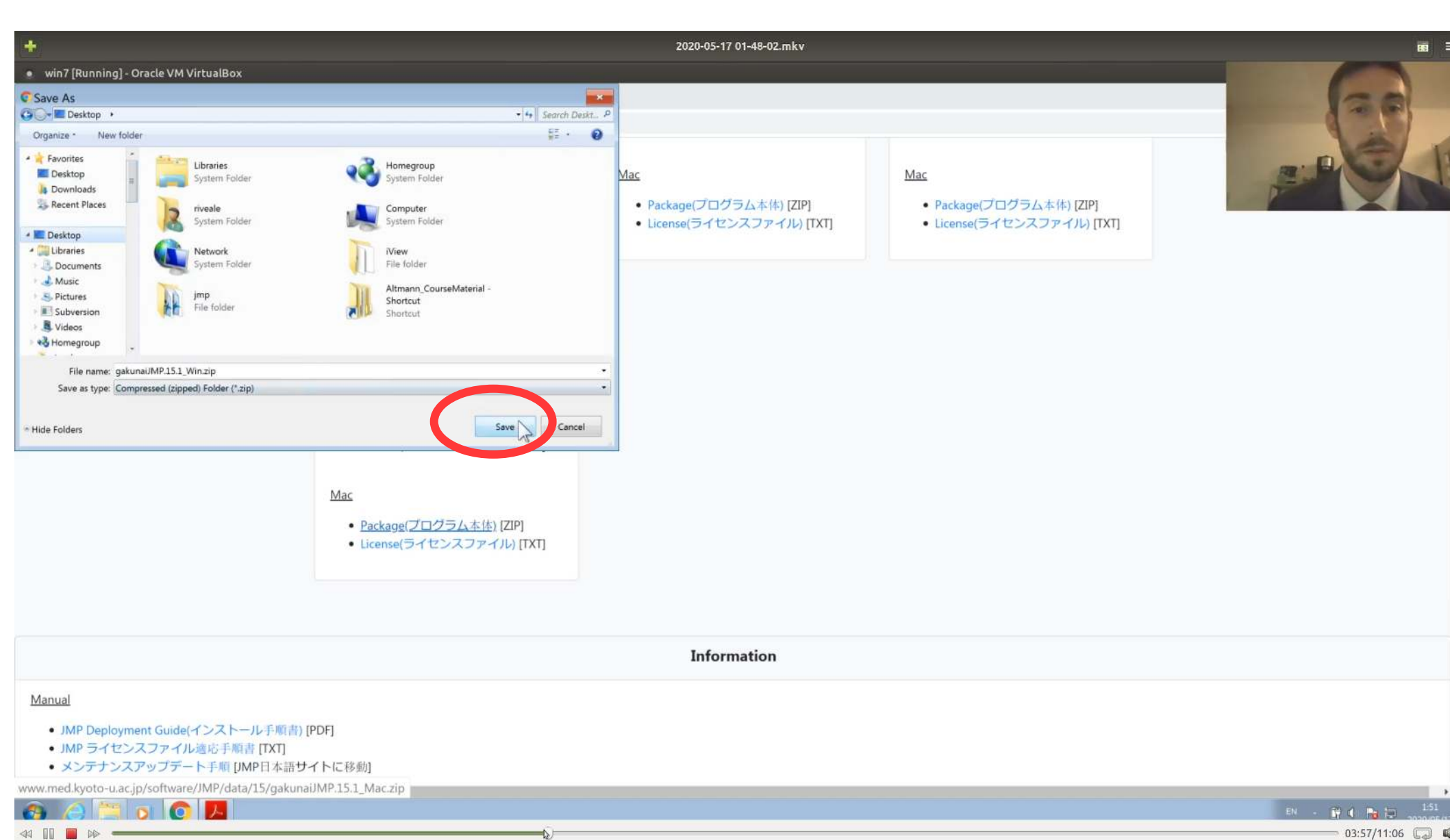

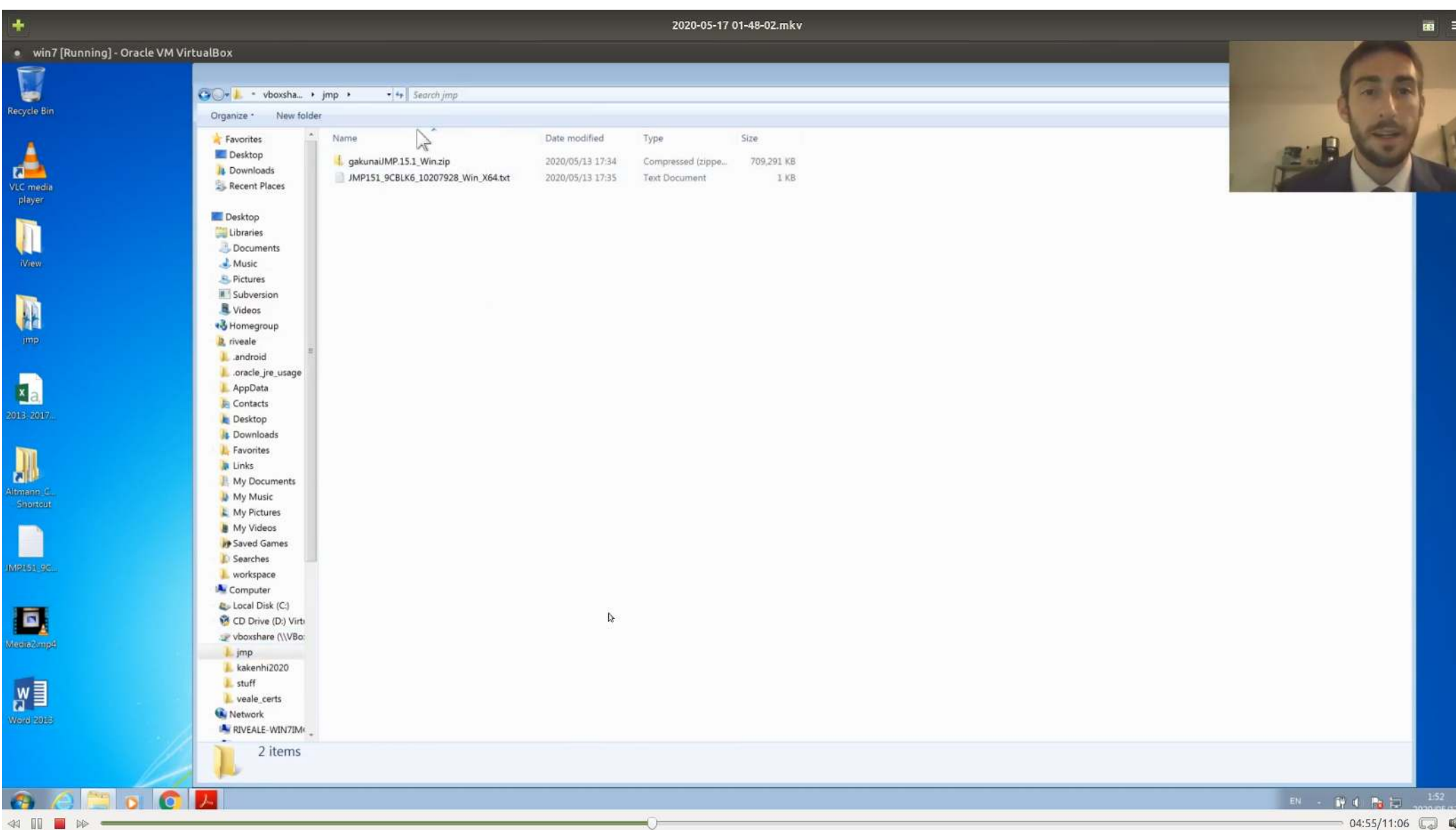

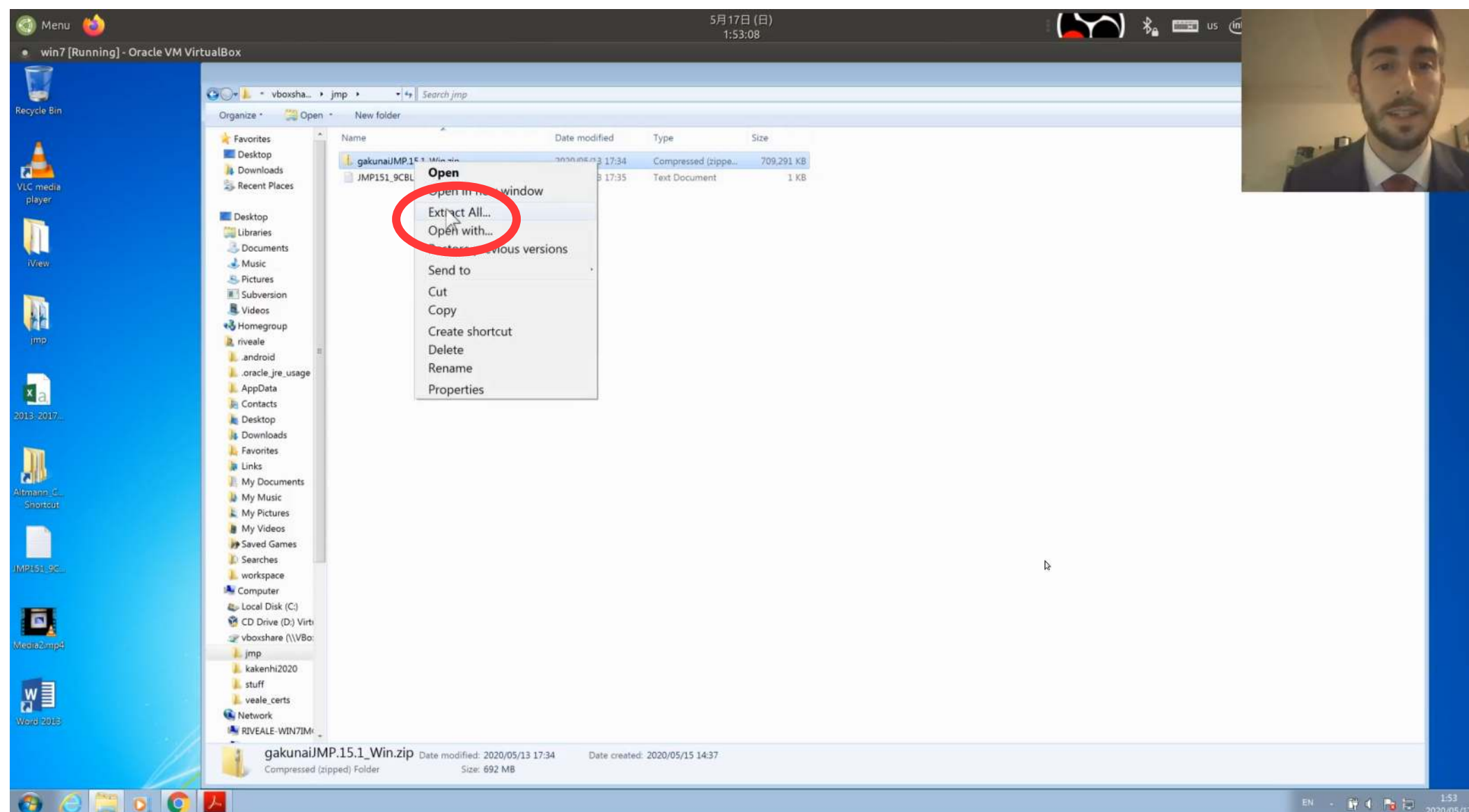

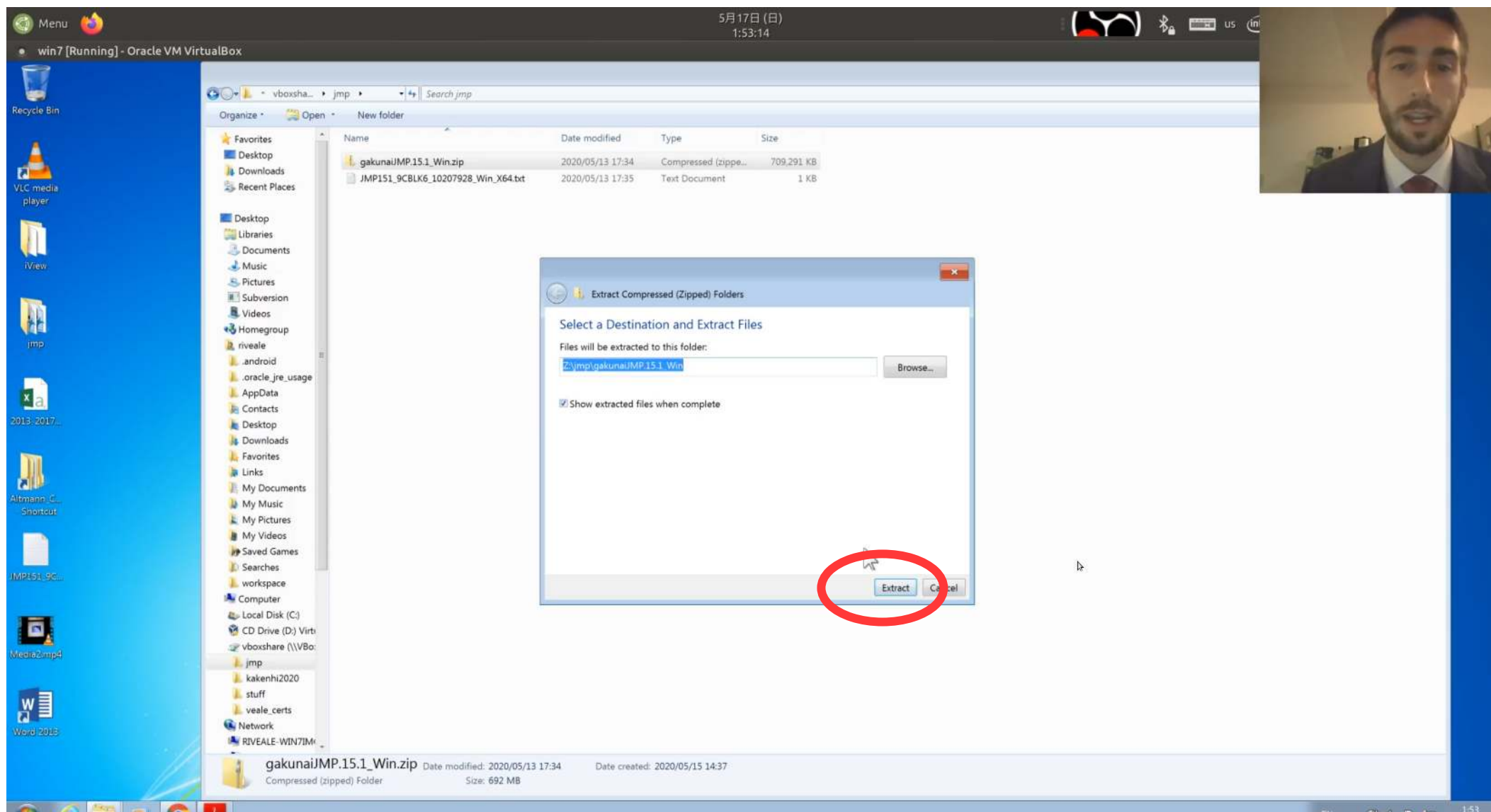

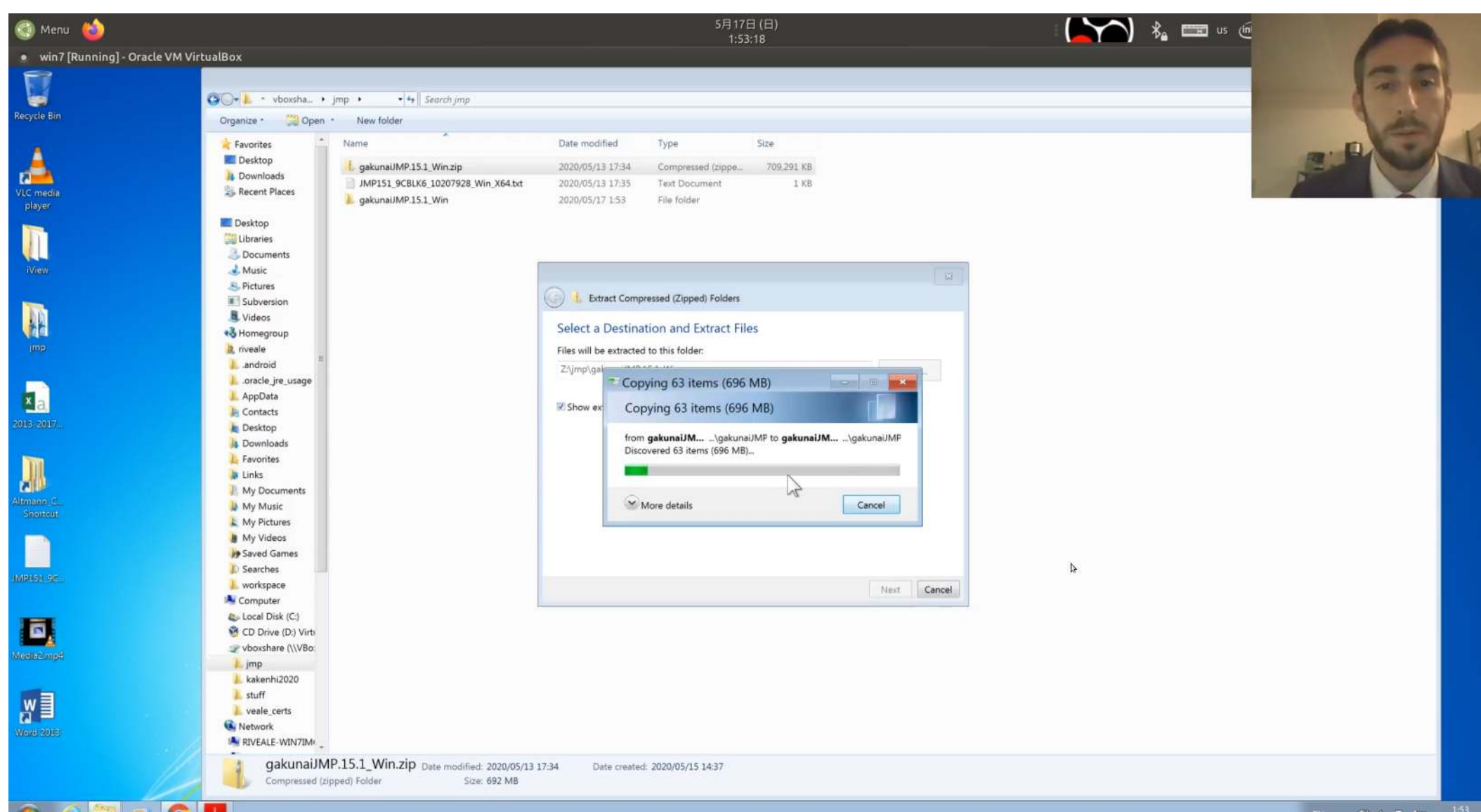

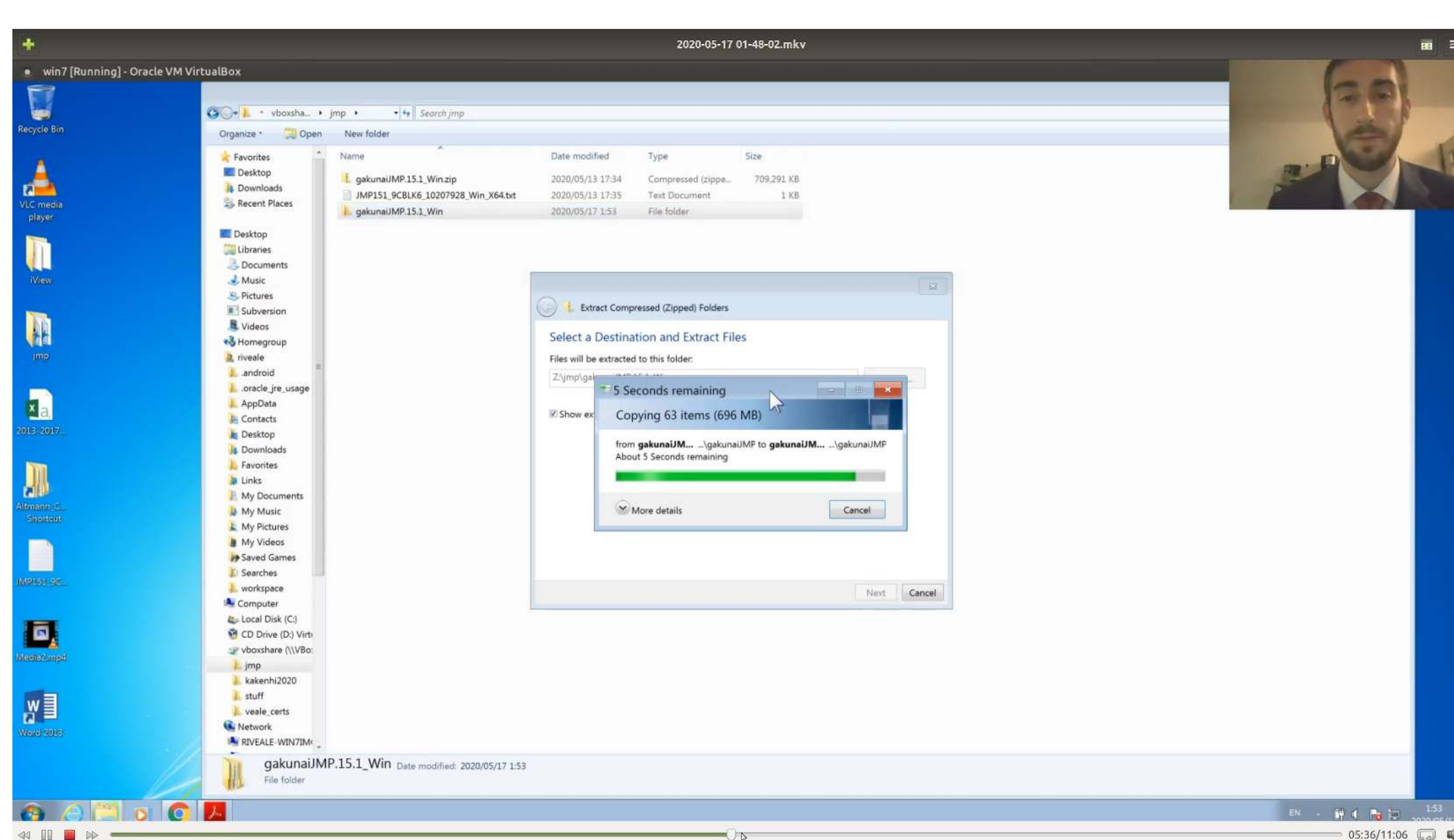

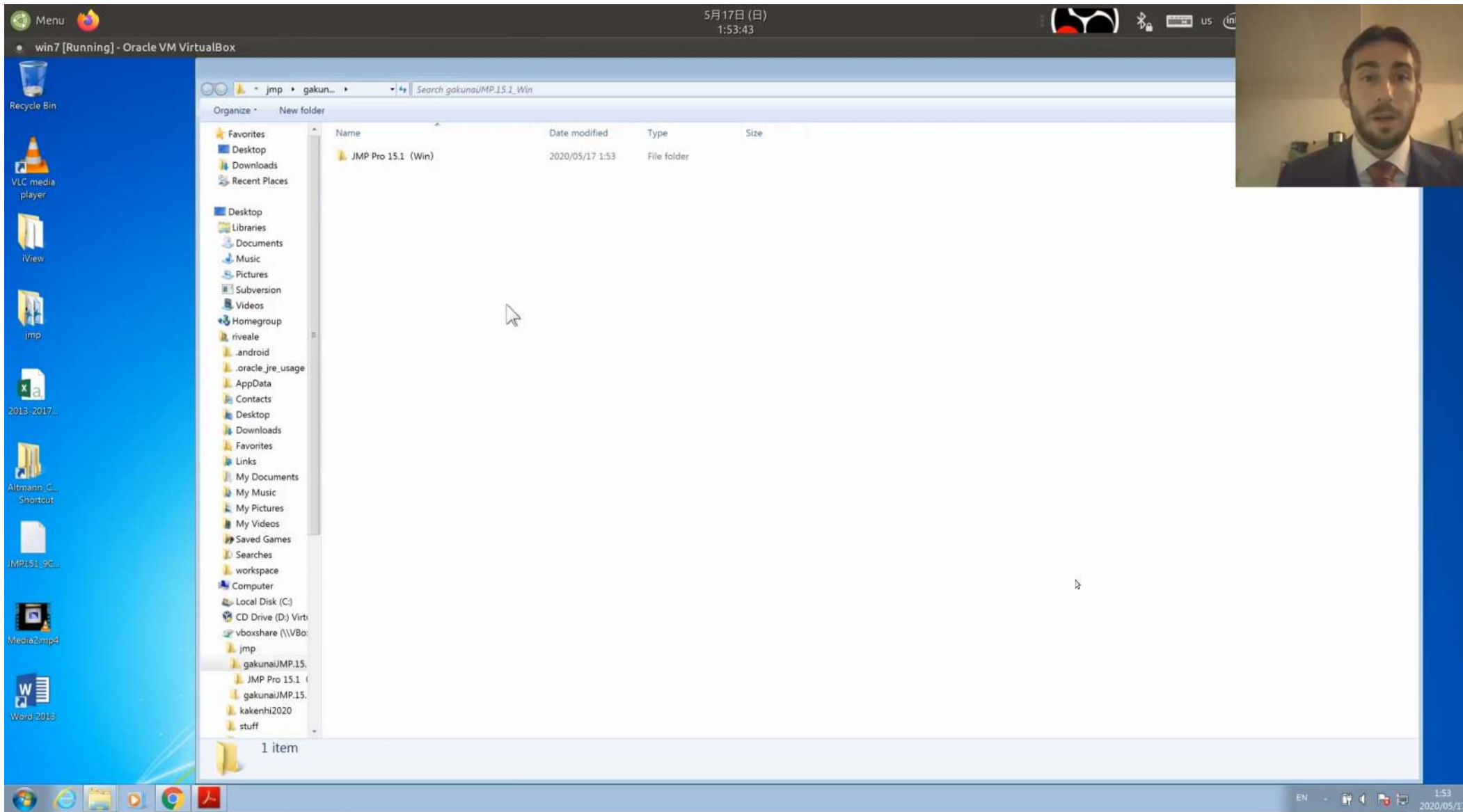

#### 💼 🖪 Oracle VM VirtualBox ... 号 win7 [Running] - Oracle .

### Run setup.exe (or setup.dmg...) – It might be deep in the unzipped folder

| 🎯 Menu 🍅                |                       |                                                                                                    |                  | 5月17日<br>1:54:       | (日)<br>10  |          |
|-------------------------|-----------------------|----------------------------------------------------------------------------------------------------|------------------|----------------------|------------|----------|
| win7 [Running] - Oracle | e VM VirtualBox       |                                                                                                    |                  |                      |            | -        |
| Recycle Bin             | 🎯 🗇 👗 🔹 vboxsha 🔸 jr  | np • • •   4•    Search jmp                                                                                                    |                  |                      |            | 50       |
|                         | 00-1 - 151 • Wind     | o, • • • • Search Windows                                                                                                    |                  |                      |            | n        |
|                         | Organize - 🗐 Open     | New folder                                                                                                    |                  |                      |            | BE BULLE |
| VLC media               | S Recent Places       | Name                                                                                                    | Date modified    | Туре                 | Size       | F        |
| player                  | E Deskton             | 📕 Extra                                                                                                    | 2020/05/17 1:53  | File folder          |            |          |
|                         |                       | 0) 0x040a.ini                                                                                                    | 2016/08/13 3:15  | Configuration settin | 25 KB      |          |
|                         | 3 Documents           | 0x040a.ini:Zone.Identifier                                                                                                    | 2020/05/17 1:53  | IDENTIFIER File      | 1 KB       |          |
|                         | A Music               | Ox040c.ini                                                                                                    | 2016/08/13 3:01  | Configuration settin | 26 KB      |          |
| Wiew                    | S. Pictures           | 0x040c.ini:Zone.Identifier                                                                                                    | 2020/05/17 1:53  | IDENTIFIER File      | 1 KB       |          |
|                         | III Subversion        | Ox0407.ini                                                                                                    | 2016/08/13 3:03  | Configuration settin | 26 KB      |          |
|                         | R. Videos             | 0x0407.ini:Zone.Identifier                                                                                                    | 2020/05/17 1:53  | IDENTIFIER File      | 1 KB       |          |
| 44                      | No Homegroup          | 0x0409.ini                                                                                                    | 2016/03/22 2:04  | Configuration settin | 22 KB      |          |
|                         | 🚴 riveale             | 0x0409.ini:Zone.Identifier                                                                                                    | 2020/05/17 1:53  | IDENTIFIER File      | 1 KB       |          |
| Imp                     | 🗼 android             | Ox0410.ini                                                                                                    | 2016/08/13 3:07  | Configuration settin | 25 KB      |          |
|                         | 📜 .oracle_jre_usage   | 0x0410.ini:Zone.Identifier                                                                                                    | 2020/05/17 1:53  | IDENTIFIER File      | 1 KB       |          |
|                         | 👃 AppData 👘           | 0x0411.ini                                                                                                    | 2016/03/23 7:57  | Configuration settin | 15 KB      |          |
| ×a                      | E Contacts            | 0x0411 ini:Zone Identifier                                                                                                    | 2020/05/17 1:53  | IDENTIFIER File      | 1 KB       |          |
| 2013-2017               | 📜 Desktop             | <ul> <li>0x0412 ini</li> </ul>                                                                                                    | 2016/08/13 3:08  | Configuration settin | 14 KB      |          |
|                         | 👍 Downloads           | 0x0412 ini:Zone Identifier                                                                                                    | 2020/05/17 1:53  | IDENTIFIER File      | 1 KB       |          |
|                         | 上 Favorites           | Ov0804 ini                                                                                                    | 2016/08/13 2:54  | Configuration settin | 11 KB      |          |
|                         | 🐊 Links               | 0x0804 ini-Zone Identifier                                                                                                    | 2020/05/17 1:53  | IDENITIEIER CILO     | 1 60       |          |
|                         | 🖡 My Documents        | data] cab                                                                                                    | 2020/03/17 1.55  | Cabinat Ella         | 2 004 KE   |          |
| Altmann C.              | 👃 My Music            | data1.cab                                                                                                    | 2020/01/23 10/42 | IDENTIFIED File      | 1.40       |          |
| Shorten                 | 🛓 My Pictures         | data1.cab.2.one.toentmer                                                                                                    | 2020/03/17 1:55  | LOOP CILL            | I ND       |          |
|                         | 🖢 My Videos           | data1.ndr                                                                                                    | 2020/01/23 10:42 | IDA FILE             | 300 KB     |          |
|                         | My Saved Games        | data1.ndr.zone1dentiner                                                                                                    | 2020/05/17 1:53  | IDENTIFIER FILE      | I KD       |          |
|                         | 🖉 Searches 💷          | ata2.cab                                                                                                    | 2020/01/23 10/45 | Cabinet File         | 511,807 KB |          |
| IMPASA SC.              | k workspace           | data2.cab;2one.identifier                                                                                                    | 2020/05/17 1:53  | IDENTIFIER File      | 1 KB       |          |
|                         | Computer              | State and a state of the state of the state | 2018/05/15 2:48  | Application extensi  | 1,587 KB   |          |
|                         |                       | ISSetup.dll:Zone.Identifier                                                                                                    | 2020/05/17 1:53  | IDENTIFIER File      | 1 KB       |          |
| a                       | 🥶 CD Drive (D:) Virti | ayout.bin                                                                                                    | 2020/01/23 10:43 | BIN File             | 1 KB       |          |
|                         | 🛫 vboxshare (\\VBo:   | layout.bin:Zone.identifier                                                                                                    | 2020/05/17 1:53  | IDENTIFIER File      | 1 KB       |          |
| (weeks/smpt)            | imp 🖡 jmp             | seruprom                                                                                                    | 2019/07/30 23:27 | Bitmap image         | 319 KB     |          |
|                         | gakunaiJMP.15         | setup.bmp:Zone Ventifier                                                                                                    | 2020/05/17 1:53  | IDENTIFIER File      | 1 KB       |          |
|                         | JMP Pro 15.1          | Setup.exe                                                                                                    | 2020/01/23 10:43 | Application          | 928 KB     |          |
| WE                      | L install_doc         | setiasexe:Zon dentifier                                                                                                    | 2020/05/17 1:53  | IDENTIFIER File      | 1 KB       |          |
| Manufacture             | IMP                   | Size: 927 KB                                                                                                    | 2020/01/23 10:38 | Configuration settin | 3 KB       |          |
| 0001012020              | JMP_Pro               | seti Date modified: 2020/01/23 10:43                                                                                                    | 2020/05/17 1:53  | IDENTIFIER File      | 1 KB       |          |
|                         | 15_1<br>Windows       | setup.inx                                                                                                    | 2020/01/23 10:37 | INX File             | 344 KB     |          |
|                         | veindows              | setup.inx:Zone.Identifier                                                                                                    | 2020/05/17 1:53  | IDENTIFIER File      | 1 KB       |          |
|                         | madia data            |                                                                                                    |                  |                      |            |          |

| Viel / Clanning-1 - Orded VM / Wield                                                                                                    | lenu 🙋                        |                     |                                          |                   | 1:54:18                            | =)<br>}                                | Se 📖 us (in |          |
|----------------------------------------------------------------------------------------------------|-------------------------------|---------------------|------------------------------------------|-------------------|------------------------------------|----------------------------------------|-------------|----------|
| A version of the set of the set o | in7 [Running] - Oracle VM Vir | rtualBox            |                                          |                   |                                    |                                        |             |          |
| A standar a proj in analyze in a standard project in a standard project in a standa      |                               |                     |                                          |                   |                                    |                                        |             |          |
| Image: Image:                                |                               | 🗿 🗸 🔹 vboxsha 🕨     | jmp • • • • Search jmp                   |                   |                                    |                                        |             | 121      |
| Image: Image:                                |                               |                     |                                          |                   |                                    |                                        |             |          |
| Image: Source in the source in the source                                |                               | 80-1 + 15 1 + We    |                                          |                   |                                    |                                        |             |          |
| Organization       Organization       Organization       Organization         Image: State State                                                                                     |                               | . 151 . WI          | ido · · · · · · · · · · · · · · · · · ·  |                   |                                    |                                        |             |          |
| Sector Hear Name Data modeling Type Size   Feedback   Between Hear Name Data modeling Type Size   Feedback   Between Hear Data modeling Dotten Hear 2000011315 Configurations math 213   Between Hear Data modeling Dotten Hear 2000011315 Configurations math 213   Between Hear Data modeling Dotten Hear 2100011315 Configurations math 213   Between Hear Data Math Data Math Data Math 1000000000000000000000000000000000000                                                                                                    |                               | Organize • 🗐 Open   | New folder                               |                   |                                    |                                        | 100 m       |          |
| Image: Section of the section of the section of th                                |                               | S Recent Places *   | Name                                     | Date modified     | Туре                               | Size                                   |             |          |
| Image: Section of the section of the section of th                                |                               |                     | - Extra                                  | 2020/05/17 1:53   | File folder                        |                                        |             |          |
| • Outbox          • Outbox          • Outbox          • Outbox            • Made          • Outbox          • Outbox          • Outbox          • Outbox            • Made          • Outbox          • Outbox          • Outbox          • Outbox            • Made          • Outbox          • Outbox          • Outbox          • Outbox            • Made          • Outbox          • Outbox          • Outbox          • Outbox          • Outbox            • Made          • Outbox          • Outbox          • Outbo                                                                                                    |                               | Desktop             |                                          | 2016/08/13 3:15   | Configuration settin               | 25 KB                                  |             |          |
| • Documents         • Obdocuments         • Obdo                                         |                               | Libraries           | 0x040a ini:Zone Identifier               | 2020/05/17 1:53   | IDENTIFIER File                    | 1 KB                                   |             |          |
| • a. Solution           • a. Solution           • a. Solution           • a. Solution             • a. Solution           • a. Solution           • a. Solution           • a. Solution           • a. Solution             • a. Solution           • a. Solution           • a. Solution           • a. Solution           • a. Solution             • a. Solution           • a. Solution           • a. Solution           • a. Solution           • a. Solution             • a. Solution           • a. Solution           • a. Solution           • a. Solution           • a. Solution             • a. Solution           • a. Solution           • a. Solution           • a. Solution           • a. Solution             • a. Solution           • a. Solution           • a. Solution           • a. Solution           • a. Solution           • a. Solution             • a. Solution           • a. Solution           • a. Solution           • a. Solution           • a. Solution             • a. Solution           • a. Solu                                                                                                    |                               | Documents           | Ox040c ini                               | 2016/08/13 3:01   | Configuration settin               | 26 KB                                  |             |          |
| Image: Status       Image: Status       Image: Status<                                                                                                    |                               | - Music             | 0x040c ini:Zope Identifier               | 2020/05/17 1-53   | IDENTIFIER File                    | 1 KB                                   |             |          |
| • Southers         • Control         • Control         • Control         • Control           • Order         • Order         • Control         • Control         • Control           • Order         • Order         • Control         • Control         • Control           • Order         • Order         • Order         • Control         • Control           • Order         • Order         • Order         • Control         • Control           • Order         • Order         • Order         • Order         • Order           • Order         • Order         • Order         • Order         • Order           • Order         • Order         • Order         • Order         • Order           • Order         • Order         • Order         • Order         • Order           • Order         • Order         • Order         • Order         • Order           • Order         • Order         • Order         • Order         • Order           • Order         • Order         • Order         • Order         • Order           • Order         • Order         • Order         • Order         • Order           • Order         • Order         • Order         • Order         • Order <td></td> <td>Subversion</td> <td>Ox0407 ini</td> <td>2016/08/13 3:03</td> <td>Configuration settin</td> <td>26 KB</td> <td></td> <td></td>                                                                                                    |                               | Subversion          | Ox0407 ini                               | 2016/08/13 3:03   | Configuration settin               | 26 KB                                  |             |          |
| • Odd93mlConsidentifier         • Odd93mlConsidentifier         • Odd93mlConsidentifie                                         |                               | Subversion          | 0x0407.ini:Zone Identifier               | 2020/05/17 1/53   | IDENTIFIER File                    | 1 KB                                   |             |          |
| Impact Provide       Impact Provide Provide Pr                                         |                               | Homegroup           | <ul> <li>0x0409 ini</li> </ul>           | 2016/03/22 2:04   | Configuration settin               | 22 KB                                  |             |          |
| Image: And out of the second of the second of the secon                                |                               | a riveale           | 0x0409.ini<br>0x0409.ini/Zone Identifier | 2020/05/22 2/04   | Configuration setures              | 22.00                                  |             |          |
| A poly of a constant provide in a constant provide a constant provide a constant provi    |                               | android             | Drodtostmitzonesdentnier                 | 2016/0 Open Fi    | le - Security Warning              |                                        |             |          |
| AppDate       Doelastinizabilizabiliza                                         |                               | oracle ire usage    | 0:0410 ini/Zone Identifier               | 2020/0            | t untify who created this file     | And when some way mand to pup          |             |          |
| • Odd11.mil/2.com/dentifier         • Odd12.mil/2.com/dentifier         • Odd12.mil/2.com/dentifier         • Odd12.mil/2.com/dentifier         • Odd12.mil/2.com/dentifier         • Odd12.mil/2.com/dentifier         • Odd12.mil/2.com/dentifier         • Odd12.mil/2.com/dentifier         • Odd12.mil/2.com/dentifier         • Odd12.mil/2.com/dentifier         • Odd12.mil/2.com/dentifier         • Odd12.mil/2.com/dentifier         • Odd12.mil/2.com/dentifier         • Odd12.mil/2.com/dentifier         • Odd02.mil/2.com/dentifier         • Odd02.mil/2.com/dentifie                                         |                               | AppData             | Ov0410.ini.20ne1dentiner                 | 2016/0 this file? | verify who created this me.        | Are you sure you want to run           |             |          |
| 0.004.1.Int.Zondarbitmer       2000         0.004.2.ni       0.004.2.ni         0.004.2.ni       0.004.2.ni         0.004.2.ni       0.004.2.ni         0.004.2.ni       0.004.1.ni         0.004.2.ni       0.004.1.ni         0.004.2.ni       0.004.1.ni         0.004.1.ni       0.004.1.ni         0.004.1.ni                                                                                                    |                               | E Contacts          | O Otto in Trace I dentifier              | 2010/0            | Name: 15.1 (Win) \/MF              | /JMP_Pro\15_1\Windows\setup.exe        |             |          |
| Image: Converse in the conversion of the conversion of the conversion o                                |                               | besktop             | 0.0412.ini                               | 2020/0            | Type: Application                  |                                        |             |          |
| Favorite:       0.004.1.2.MIC.0982.denitie:       2020         Inisk       0.00804.ini:       0.00804.ini:       0.00804.ini:         My Documents       0.00804.ini:       0.00804.ini:       0.00804.ini:         My Nuxic       0.00804.ini:       0.00804.ini:       0.00804.ini:         My Nuxic       0.00804.ini:       0.00804.ini:       0.00804.ini:         My Nuxic       0.00804.ini:       0.00804.ini:       0.0011         My Nuxic       0.00804.ini:       0.0011       0.0011         My Video       0.0011       0.0011       0.0011       0.0011         My Video       0.0011       0.0011       0.0011       0.0011       0.0011         Searches       0.0012       0.0011       0.0011       0.0011       0.0011       0.0011         My Video       0.0012       0.0012       0.0011       0.0011       0.0011       0.0011       0.0011       0.0011       0.0011       0.0011       0.0011       0.0011       0.0011       0.0011       0.0011       0.0011       0.0011       0.0011       0.0011       0.0011       0.0011       0.0011       0.0011       0.0011       0.0011       0.0011       0.0011       0.0011       0.0011       0.0011       0.0011 <t< td=""><td></td><td>b Downloads</td><td>0.0412.ml</td><td>2010/0</td><td>From: Z:\jmp\gak</td><td>.15.1_Win\JMn 15.1 (Win) \J</td><td></td><td></td></t<>                                                                                                    |                               | b Downloads         | 0.0412.ml                                | 2010/0            | From: Z:\jmp\gak                   | .15.1_Win\JMn 15.1 (Win) \J            |             |          |
| <ul> <li>Unids</li> <li>OutoBaliniZoneJdentifier</li> <li>OutoBaliniZoneJdentifier</li> <li>OutoBaliniZoneJdentifier</li> <li>OutoBaliniZoneJdentifier</li> <li>OutoBaliniZoneJdentifier</li> <li>OutoBaliniZoneJdentifier</li> <li>Swed Games</li> <li>dataLabizoneJdentifier</li> <li>OutoBaliniZoneJdentifier</li> <li>OutoBaliniZoneJd</li></ul>                                                                                                    |                               | E Favorites         | 0x0412.ini.2one.identifier               | 2020/0            |                                    |                                        |             |          |
| My Documents       00000-000-000-000-000-000-000-000-000-                                                                                                    |                               | 🔰 Links             | 0 0004 IN                                | 2016/0            |                                    | Run                                    |             |          |
| Wy Music<br>(My Pictures)atal.acb/acm.ldentifier0200<br>(Dot The Soginal can harmy our PC. Chy run missilier it<br>basicions you don't necoginal can harmy our PC. Chy run missilier it<br>basicions you don't necoginal can harmy our PC. Chy run missilier it<br>basicions you don't necoginal can harmy our PC. Chy run missilier it<br>basicions you don't necoginal can harmy our PC. Chy run missilier it<br>                                                                                                    |                               | My Documents        | 0x0804.ini:Zone.identifier               | 2020/0            |                                    |                                        |             |          |
| My Pictures       ada1.Ab/       20200       isotation syou don't recognize can ham you PC. Only run this file if you that the doctation. What's the ink?         My Videos       ada1.Ab/       20200       isotation. What's the ink?         Swad Games       ada1.Ab/       20200/5/17 153       IDENTIFIER File       1/8         Swad Cames       ada2.cab/2 cone.identifier       2020/05/17 153       IDENTIFIER File       1/8         workspace       data2.cab/2 cone.identifier       2020/05/17 153       IDENTIFIER File       1/8         Local Disk (C)       ISSetup adll/Zone.identifier       2020/05/17 153       IDENTIFIER File       1/8         Workspace       data2.cab/2 cone.identifier       2020/05/17 153       IDENTIFIER File       1/8         Computer       ISSetup adll/Zone.identifier       2020/05/17 153       IDENTIFIER File       1/8         Workspace       data2.cab/2 cone.identifier       2020/05/17 153       IDENTIFIER File       1/8         JMP Poil       Isyoutbin/Zone.identifier       2020/05/17 153       IDENTIFIER File       1/8         JMP Poil       setup.bmp/Zone.identifier       2020/05/17 153       IDENTIFIER File       1/8         JMP Poil       setup.im/Zone.identifier       2020/05/17 153       IDENTIFIER File       1/8         JMP Poil       <                                                                                                    |                               | 👃 My Music          | ur datal.cab                             | 2020/0            | This file is in a location outside | your local network. Files from         |             |          |
| My Videos       abal.har       abal.har       abal.har         Seved Games       abal.har       200/07/31 S0       DENTIFER File       1\gs         Severches       datal.har       200/07/31 S0       DENTIFER File       1\gs         workspace       datal.har       200/07/31 S0       DENTIFER File       1\ks         Computer       SSetupdilZoneldentifier       200/07/31 S0       DENTIFER File       1\ks         Computer       SSetupdilZoneldentifier       200/07/31 S0       DENTIFER File       1\ks         Computer       SSetupdilZoneldentifier       200/07/31 S0       DENTIFER File       1\ks         Voxshare (NVBo:       lsyoutbin       200/07/30 S3:27       Bitmap image       319 K8         gekundilMP15.       setup.bmp       201/07/30 S3:27       Bitmap image       319 K8         JMP Pro 15.1       Setup.bmp Zoneldentifier       202/05/17 153       DENTIFER File       1 k8         MMP       setup.bmz       200/05/17 153       DENTIFER File       1 k8         MMP       setup.bmz       200/05/17 153       DENTIFER File       1 k8         MMP       setup.bmz       200/05/17 153       DENTIFER File       1 k8         MMP       setup.mix       200/05/17 153       DENTIFER Fil                                                                                                    |                               | 🛓 My Pictures       | data1.cabi2one.identifier                | 2020/0            | locations you don't recognize ca   | an harm your PC. Only run this file if |             |          |
| <ul> <li>Saved Games             <ul> <li>GataLndr.Conc.identifier</li> <li>Color Diversion</li> <li>GataLndr.Conc.identifier</li> <li>Color Diversion</li> <li>GataLndr.Conc.identifier</li> <li>Color Diversion</li> <li>GataLndr.Conc.identifier</li> <li>Color Diversion</li> <li>Secure A</li> <li>Secure A</li> <li>Sec</li></ul></li></ul>                                                                                                    |                               | 🐞 My Videos         | data1.hdr                                | 2020/0            | you trust the location. yrnat's th | e rokr                                 |             |          |
| Image: Searches       Image: Object Cab/Cab/Cab/Cab/Cab/Cab/Cab/Cab/Cab/Cab/                                                                                                    |                               | Saved Games         | data1.hdr.2one.identifier                | 2020/05/17 1:53   | IDEN TIFIER File                   | 128                                    |             |          |
| Image: Computer       2020/05/17 153       IDEN ITFER File       1 KB         Image: Computer       IDSSetup.dllZoneLdentifier       2020/05/17 153       Application extensi       1,567 KB         Image: Computer       IDSSetup.dllZoneLdentifier       2020/05/17 153       IDENTIFIER File       1 KB         Image: Computer       IDSSetup.dllZoneLdentifier       2020/05/17 153       IDENTIFIER File       1 KB         Image: Voxshare (IVBo: Install.coneLdentifier       2020/05/17 153       IDENTIFIER File       1 KB         Image: Voxshare (IVBo: Install.coneLdentifier       2020/05/17 153       IDENTIFIER File       1 KB         Image: Voxshare (IVBo: Install.coneLdentifier       2020/05/17 153       IDENTIFIER File       1 KB         Image: Image: Ima                                                                                                    |                               | Searches            | ataz.cab                                 | 2020/01/23 10/45  | Cabinet File                       | 511,807 KB                             |             |          |
| ComputerDSetup.all2016/03/15 248Application extensil1.587 K8Local Disk (C)ISSetup.all/Zoneldentifier2020/05/17 153IDENTIFIER File1.K8Voxshare (IVV8)Isyout.bin/Zoneldentifier2020/05/17 153IDENTIFIER File1.K8JimpSetup.bmp/Zoneldentifier2020/05/17 153IDENTIFIER File1.K8Jimp NoSetup.bmp/Zoneldentifier2020/05/17 153IDENTIFIER File1.K8Jimp NoSetup.bmp/Zoneldentifier2020/05/17 153IDENTIFIER File1.K8Jimp NoSetup.bmp/Zoneldentifier2020/05/17 153IDENTIFIER File1.K8Jimp NoSetup.bmp/Zoneldentifier2020/05/17 153IDENTIFIER File1.K8Jimp NoSetup.axe/Zoneldentifier2020/05/17 153IDENTIFIER File1.K8Jimp NoSetup.axe/Zoneldentifier2020/05/17 153IDENTIFIER File1.K8Jimp NoSetup.axe/Zoneldentifier2020/05/17 153IDENTIFIER File1.K8Jimp NoSetup.axe/Zoneldentifier2020/05/17 153IDENTIFIER File1.K8Jimp NoSetup.ini/Zoneldentifier2020/05/17 153IDENTIFIER File1.K8Jimp NoSetup.ini/Zoneldentifier2020/05/17 153IDENTIFIER File1.K8Jimp NoSetup.ini/Zoneldentifier2020/05/17 153IDENTIFIER File1.K8Jimp NoSetup.ini/Zoneldentifier2020/05/17 153IDENTIFIER File1.K8Jimp NoSetup.ini/Zoneldentifier2020/05/17 153IDENTIFIER File1.K8Jimp No<                                                                                                    |                               | workspace           | data2.cab;2one.identifier                | 2020/05/17 1:55   | IDENTIFIER File                    | 1 ND                                   |             |          |
| Local Disk (C)Descupatifier2020/03/17 LissDENTIFIER File1 KBC Dorive (D) VirtiIayoutbin: ZoneJadentifier2020/01/23 10:43BIN File1 KBImpSetup.hmp2 ConeJadentifier2020/05/17 LissDENTIFIER File1 KBImpSetup.hmp2 ConeJadentifier2020/05/17 LissDENTIFIER File1 KBImpSetup.hmp2 ConeJadentifier2020/05/17 LissDENTIFIER File1 KBImpSetup.hmp2 ConeJadentifier2020/05/17 LissDENTIFIER File1 KBImpSetup.hmp2 ConeJadentifier2020/05/17 LissDENTIFIER File1 KBImpSetup.hmp2 ConeJadentifier2020/05/17 LissDENTIFIER File1 KBImpSetup.exeiZoneIdentifier2020/05/17 LissDENTIFIER File1 KBImpSetup.ini2020/05/17 LissDENTIFIER File1 KBImpSetup.ini2020/05/17 LissDENTIFIER File1 KBImpSetup.inicial.docSetup.inicial.docConfiguration settin3 KBImpSetup.inicial.docSetup.inicial.doc2020/05/17 LissDENTIFIER File1 KBImpSetup.inicial.docSetup.inicial.doc2020/05/17 LissDENTIFIER File1 KBImpSetup.inicial.docSetup.inicial.doc2020/05/17 LissDENTIFIER File1 KBImpSetup.inicial.docSetup.inicial.doc2020/05/17 LissDENTIFIER File1 KBImpSetup.inicial.docSetup.inicial.doc2020/05/17 LissDENTIFIER File1 KB <td< td=""><td></td><td>Computer</td><td>Setup.dll</td><td>2018/05/15 2/48</td><td>Application extensi</td><td>1,201 KB</td><td></td><td></td></td<>                                                                                                    |                               | Computer            | Setup.dll                                | 2018/05/15 2/48   | Application extensi                | 1,201 KB                               |             |          |
| C D Drive (D) VintIayout bin2000/01/23 10/43BIN File1 KBV boxshare (IVBoIayout bin:Zone Identifier2020/05/17 1:53IDENTIFIER File1 KBi jmpSetup.bmp22019/05/17 1:53IDENTIFIER File1 KBi gakunail/MP.15.Setup.bmp2ce.Identifier2020/05/17 1:53IDENTIFIER File1 KBi INAP ProSetup.init2020/05/17 1:53IDENTIFIER File1 KBi INAPSetup.init2020/05/17 1:53IDENTIFIER File1 KBi INAPSetup.init2020/05/17 1:53IDENTIFIER File1 KBi INAPSetup.init2020/05/17 1:53IDENTIFIER File1 KBi IS1Setup.init2020/05/17 1:53IDENTIFIER File1 KBi IS1Setup.init2020/05/17 1:53IDENTIFIER File1 KBi IS1Setup.init/Zone.Identifier2020/05/17 1:53IDENTIFIER File1 KBi IS1Setup.init/Zone.Identifier2020/05/17 1:53IDENTIFIER File1 KBi IS1Setup.init/Zone.Identifier2020/05/17 1:53IDENTIFIER File1 KBi IS1Setup.init/Zone.Identifier2020/05/17 1:53IDENTIFIER File1 KBi IS1Setup.init/Zone.Identifier2020/05/17 1:53IDENTIFIER File1 KBi IS1Setup.init/Zone.Identifier2020/05/17 1:53IDENTIFIER File1 KBi IS1Setup.init/Zone.Identifier2020/05/17 1:53IDENTIFIER File1 KBi IS1Setup.init/Zone.Identifier2020/05/17 1:53IDENTIFIER File1 K                                                                                                    |                               | Local Disk (C:)     | issetup.dii:2one.identifier              | 2020/05/17 1:53   | IDENTIFIER FILE                    | 1 KB                                   |             |          |
| Import Voxshare (IVVBo:       Import Inizone Joentifier       2020/03/17 1:53       IDENTIFIER File       1 KB         Import Inizone Joentifier       2020/05/17 1:53       IDENTIFIER File       1 KB         Import Inizone Joentifier       2020/05/17 1:53       IDENTIFIER File       1 KB         Import Inizone Joentifier       2020/05/17 1:53       IDENTIFIER File       1 KB         Import Inizone Joentifier       2020/05/17 1:53       IDENTIFIER File       1 KB         Import Inizone Joentifier       2020/05/17 1:53       IDENTIFIER File       1 KB         Import Inizone Joentifier       2020/05/17 1:53       IDENTIFIER File       1 KB         Import Inizone Joentifier       2020/05/17 1:53       IDENTIFIER File       1 KB         Import Inizone Joentifier       2020/05/17 1:53       IDENTIFIER File       1 KB         Import Inizone Joentifier       2020/05/17 1:53       IDENTIFIER File       1 KB         Import Inizone Joentifier       2020/05/17 1:53       IDENTIFIER File       1 KB         Import Inizone Joentifier       2020/05/17 1:53       IDENTIFIER File       1 KB         Import Inizone Joentifier       2020/05/17 1:53       IDENTIFIER File       1 KB         Import Inizone Joentifier       2020/05/17 1:53       IDENTIFIER File       1 KB <tr< td=""><td></td><td>CD Drive (D:) Virti</td><td>iayout.bin</td><td>2020/01/23 10:43</td><td>BIN FILE</td><td>1 KB</td><td></td><td></td></tr<>                                                                                                    |                               | CD Drive (D:) Virti | iayout.bin                               | 2020/01/23 10:43  | BIN FILE                           | 1 KB                                   |             |          |
| Imp       Imp       Setup.smp       2019/07/30/23/27       Bitmap image       319/K8         Imp       Setup.smp/Zone_Identifier       2020/05/17/153       IDENTIFIER File       1 K8         Imp       Setup.sec/Zone_Identifier       2020/05/17/153       IDENTIFIER File       1 K8         Imp       Setup.sec/Zone_Identifier       2020/05/17/153       IDENTIFIER File       1 K8         Imp       Setup.sec/Zone_Identifier       2020/05/17/153       IDENTIFIER File       1 K8         Imp       Setup.sec/Zone_Identifier       2020/05/17/153       IDENTIFIER File       1 K8         Imp       Setup.int/Zone_Identifier       2020/05/17/153       IDENTIFIER File       1 K8         Imp       Setup.int/Zone_Identifier       2020/05/17/153       IDENTIFIER File       1 K8         Imp       Setup.int/Zone_Identifier       2020/05/17/153       IDENTIFIER File       1 K8         Imp       Setup.int/Zone_Identifier       2020/05/17/153       IDENTIFIER File       1 K8                                                                                                    |                               | Topostare (\\VBo:   | Iayout.bin:2one3dentifier                | 2020/05/17 1:53   | IDENTIFIER FILE                    | 1.65                                   |             |          |
| gakunalumi-1.5.       setup.omp2.2one.Identifier       2020/05/17 1:53       IDENTIFIER File       1 KB         I                                                                                                    |                               | imp                 | a setup.bmp                              | 2019/07/30 23:27  | bitmap image                       | 313 KB                                 |             |          |
| Ministall_doc       Setup.exe       2020/01/23 10/43       Application       928 KB         Ministall_doc       setup.exe.Zone.identifier       2020/05/17 1.53       IDENTIFIER File       1 KB         MMP       setup.iniZone.identifier       2020/01/23 10:37       IDENTIFIER File       1 KB         MMP_Pro       setup.iniZone.identifier       2020/05/17 1:53       IDENTIFIER File       1 KB         MMP_inizone.identifier       2020/05/17 1:53       IDENTIFIER File       1 KB         Ministrian       3 control in the setup.iniz one.identifier       2020/05/17 1:53       IDENTIFIER File       1 KB         Ministrian       setup.inixZone.identifier       2020/05/17 1:53       IDENTIFIER File       1 KB                                                                                                    |                               | gakunauMP.15.       | setup.bmp:Zone.Identifier                | 2020/05/17 1:53   | IDENTIFIER File                    | 1 KB                                   |             |          |
| instant.doc       setup.exeZoneldentifier       2020/05/17.153       IDENTIFIER File       1 KB         JMP       setup.init       2020/05/17.153       IDENTIFIER File       1 KB         JMP_Pro       setup.initZoneldentifier       2020/05/17.153       IDENTIFIER File       1 KB         JMP_Pro       setup.initZoneldentifier       2020/05/17.153       IDENTIFIER File       1 KB         JMP_initZoneldentifier       2020/05/17.153       IDENTIFIER File       1 KB         Windows       setup.initZoneldentifier       2020/05/17.153       IDENTIFIER File       344 KB         Windows       setup.initZoneldentifier       2020/05/17.153       IDENTIFIER File       1 KB                                                                                                    |                               | install des         | Setup.exe                                | 2020/01/23 10:43  | Application                        | 928 KB                                 |             |          |
| Ame         Setupini         2020/01/23 10:38         Configuration settin         3 KB           J.MP.Pro         setupini:Zone.Identifier         2020/05/17 1:53         IDENTIFIER File         1 KB           J.5.1         setupini:Zone.Identifier         2020/01/23 10:37         INX File         344 KB           Windows         setupini:Zone.Identifier         2020/05/17 1:53         IDENTIFIER File         1 KB                                                                                                    |                               | Install_GOC         | setup.exe:Zone.Identifier                | 2020/05/17 1:53   | IDENTIFIER File                    | 1 KB                                   |             |          |
| Autr_riv         setup.iniZone.Identifier         2020/05/17 1:53         IDENTIFIER File         1 KB           15_1         setup.iniX         2020/05/17 1:53         IDENTIFIER File         344 KB           Windows         setup.inixZone.Identifier         2020/05/17 1:53         IDENTIFIER File         344 KB                                                                                                    |                               | IMP Pro             | <ul> <li>setup.ini</li> </ul>            | 2020/01/23 10:38  | Configuration settin               | 3 KB                                   |             |          |
| Windows         setup.inx         2020/01/23 10:37         INX File         344 KB           Windows         setup.inx/Zoneldentifier         2020/05/17 1:53         IDENTIFIER File         1 KB                                                                                                    |                               | 15 1                | setup.ini:Zone.Identifier                | 2020/05/17 1:53   | IDENTIFIER File                    | 1 KB                                   |             |          |
| setupincZoneldentifier 2020/05/17 1:53 IDENTIFIER File 1 KB                                                                                                    |                               | Windows             | setup.inx                                | 2020/01/23 10:37  | INX File                           | 344 KB                                 |             |          |
| THEORY CAL                                                                                                    |                               | media data          | setup.inx:Zone.Identifier                | 2020/05/17 1:53   | IDENTIFIER File                    | 1 KB                                   |             |          |
|                                                                                                    | 3 🔜 🔍 👰                       |                     |                                          |                   |                                    |                                        |             | - BP 4 1 |

#### 💼 🖪 Oracle VM VirtualBox ... 🌃 win7 [Running] - Oracle ...

يعرك

| ning] - Ora | acle VM VirtualBox    |                                                                                                    |                    |                          |                                                                                                    |   |            |
|-------------|-----------------------|----------------------------------------------------------------------------------------------------|--------------------|--------------------------|----------------------------------------------------------------------------------------------------|---|------------|
|             |                       |                                                                                                    |                    |                          |                                                                                                    |   | 6          |
|             | GO+L - vboxsha >      | jmp • • 4 Search imp                                                                                                    |                    |                          |                                                                                                    |   |            |
|             |                       |                                                                                                    |                    |                          |                                                                                                    |   | 1          |
|             | <b>○-↓</b> • 15_1 • W | Vindo • • • Search Windows                                                                                                    |                    |                          |                                                                                                    |   | n          |
|             | Organize • 🗐 Ope      | n New folder                                                                                                    |                    |                          |                                                                                                    |   | The second |
|             | 🗐 Recent Places       | * Name                                                                                                    | Date modified      | Type :                   | Size                                                                                                    |   | 1m         |
|             |                       | Extra                                                                                                    | 2020/05/17 1:53    | File folder              |                                                                                                    | - |            |
|             | Desktop               | 0x040a.ini                                                                                                    | 2016/08/13 3:15    | Configuration settin     | 25 KB                                                                                                    |   |            |
|             |                       | 0x040a.ini:Zone.Identifier                                                                                                    | 2020/05/17 1:53    | IDENTIFIER File          | 1 KB                                                                                                    |   |            |
|             | A Muric               | 0x040c.ini                                                                                                    | 2016/08/13 3:01    | Configuration settin     | 26 KB                                                                                                    |   |            |
|             | P. Dicturer           | 0x040c.ini:Zone.Identifier                                                                                                    | 2020/05/17 1:53    | IDENTIFIER File          | 1 KB                                                                                                    |   |            |
|             | Subversion            | 0x0407.ini                                                                                                    | 2016/08/13 3:03    | Configuration settin     | 26 KB                                                                                                    |   |            |
|             | Nideos                | 0x0407 inir7one Identifier                                                                                                    | 2020/05/17 1/52    | IDENTIFIED CIA           | 1 40                                                                                                    |   |            |
|             | A Homegroup           | Ov0409 ini                                                                                                    | JMP Pro 15 - Insta | IShield Wizard           |                                                                                                    |   |            |
|             | a riveale             | 0x0409 ini Zone Identifier                                                                                                    |                    |                          | b.                                                                                                    |   |            |
|             | android               |                                                                                                    | 1                  | JMP Pro 15               |                                                                                                    |   |            |
|             |                       | 0.0410 ini Zone Identifier                                                                                                    |                    |                          |                                                                                                    |   |            |
|             | AppData               |                                                                                                    |                    |                          |                                                                                                    |   |            |
|             | E Contacts            | Ox0411.m                                                                                                    | 4                  | JMP Pro 15のイ<br>終了することをお | ンストールを統行する前に、すべてのプログラムを<br>薦めします。                                                                                                    |   |            |
|             | Desktop               | Ox0411.ini:Zone1dentifier                                                                                                    |                    |                          |                                                                                                    |   |            |
|             | Downloads             | 0 0x0412.ini                                                                                                    |                    |                          |                                                                                                    |   |            |
|             | E Favorites           | 0x0412.inr:ZoneIdentifier                                                                                                    |                    |                          |                                                                                                    |   |            |
|             | Links                 | (2) 0x0804.ini                                                                                                    |                    |                          |                                                                                                    |   |            |
|             | My Documents          | 0x0804.ini:Zone.Identifier                                                                                                    |                    |                          |                                                                                                    |   |            |
|             | My Music              | data1.cab                                                                                                    |                    |                          |                                                                                                    |   |            |
|             | E My Pictures         | data1.cab:Zone.Identifier                                                                                                    |                    |                          |                                                                                                    |   |            |
|             | My Videos             | data1.hdr                                                                                                    |                    | -                        |                                                                                                    |   |            |
|             | Saved Games           | data1.hdr.Zone.Identifier                                                                                                    |                    |                          |                                                                                                    |   |            |
|             | 🕼 Searches            | data2.cab                                                                                                    |                    |                          | a second designment in the second second                                                                                                    |   |            |
|             | 🗼 workspace           | data2.cab:Zone.Identifier                                                                                                    |                    |                          | < 6(B) 次へ(N) (7) キャンセル                                                                                                    |   |            |
|             | Computer              | 🧃 ISSetup.dll                                                                                                    | 2018/05/15 2:48    | Application extensi      | 1                                                                                                    |   |            |
|             | Local Disk (C:)       | SSetup.dll:Zone.Identifier                                                                                                    | 2020/05/17 1:53    | IDENTIFIER File          | 1 KB                                                                                                    |   |            |
|             | 🧐 CD Drive (D:) Virti | layout.bin                                                                                                    | 2020/01/23 10:43   | BIN File                 | 1 KB                                                                                                    |   |            |
|             |                       | layout.bin:Zone.Identifier                                                                                                    | 2020/05/17 1:53    | IDENTIFIER File          | 1 KB                                                                                                    |   |            |
|             | 🗼 jmp                 | 🧟 setup.bmp                                                                                                    | 2019/07/30 23:27   | Bitmap image             | 319 KB                                                                                                    |   |            |
|             | 📜 gakunaiJMP.15.      | setup.bmp:Zone.Identifier                                                                                                    | 2020/05/17 1:53    | IDENTIFIER File          | 1 KB                                                                                                    |   |            |
|             | JMP Pro 15.1 (        | 🐸 setup.exe                                                                                                    | 2020/01/23 10:43   | Application              | 928 KB                                                                                                    |   |            |
|             | 🗼 install_doc         | setup.exe:Zone.Identifier                                                                                                    | 2020/05/17 1:53    | IDENTIFIER File          | 1 KB                                                                                                    |   |            |
|             | JMP                   | <ul> <li>setup.ini</li> </ul>                                                                                                    | 2020/01/23 10:38   | Configuration settin     | 3 KB                                                                                                    |   |            |
|             | JMP_Pro               | setup.ini:Zone.Identifier                                                                                                    | 2020/05/17 1:53    | IDENTIFIER File          | 1 KB                                                                                                    |   |            |
|             | 15_1                  | setup.inx                                                                                                    | 2020/01/23 10:37   | INX File                 | 344 KB                                                                                                    |   |            |
|             | Nindows               | setup.inx:Zone.Identifier                                                                                                    | 2020/05/17 1:53    | IDENTIFIER File          | 1 KB                                                                                                    |   |            |
|             | Description House     | and a second second sec |                    |                          | and the second second se |   |            |

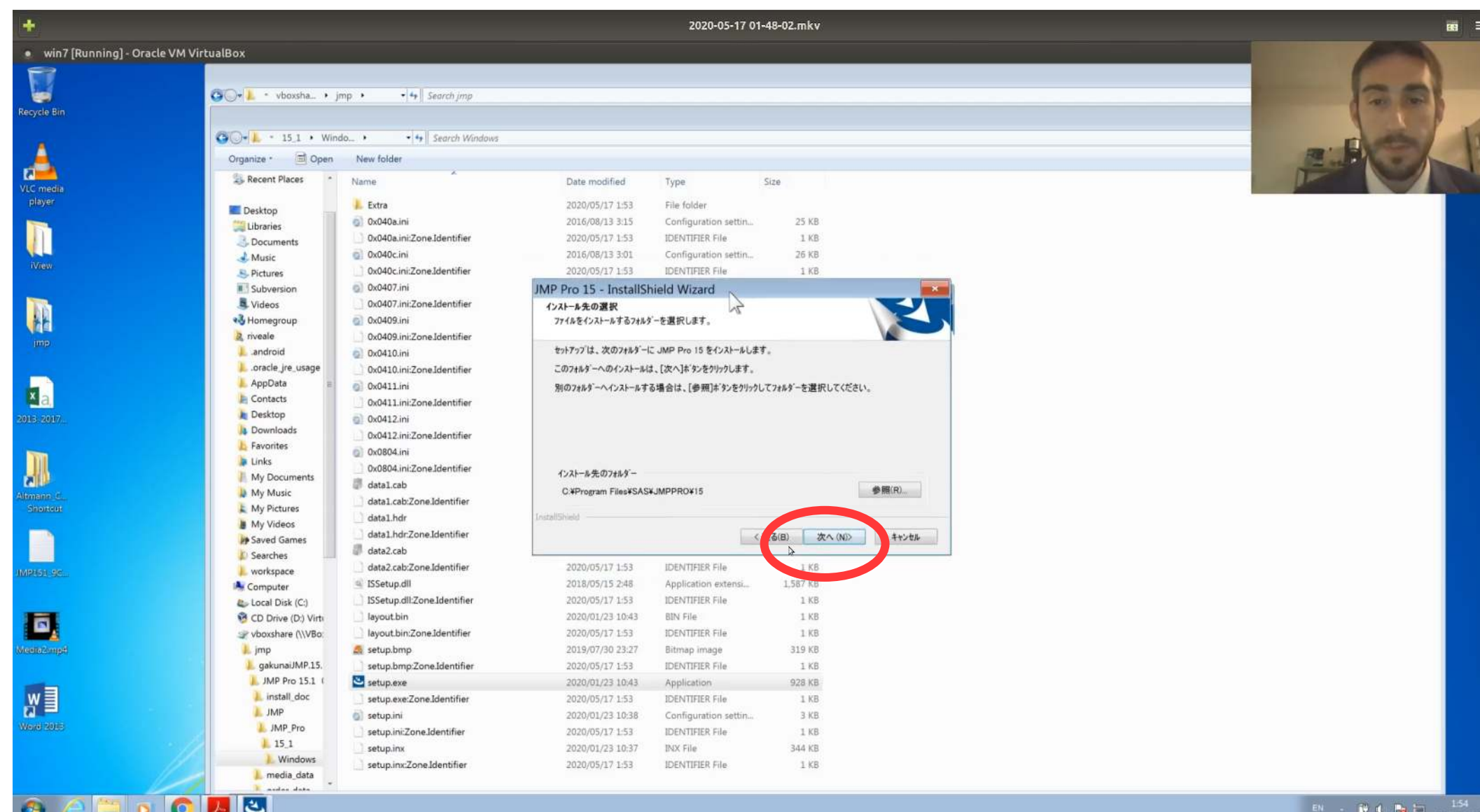

- - -

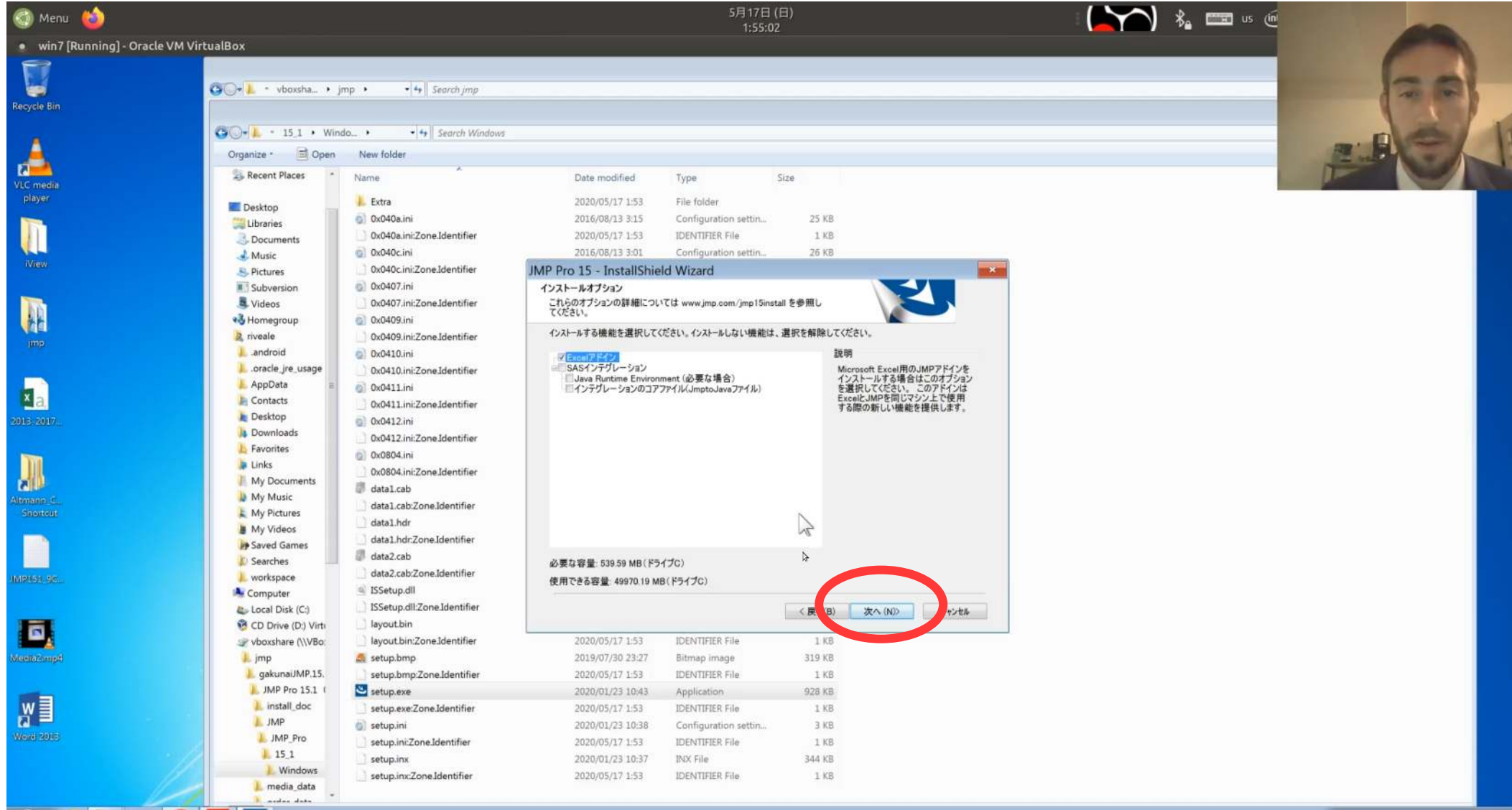

| 🌀 Menu 🍅                                                                                                    |                                                                                                    |                                       |                              | 5月17日 (E<br>1:55:06       | 3)                                  | 1        | 🔪 🔧 🐛 📼 us 🤄                                                                                                    |                   |
|----------------------------------------------------------------------------------------------------|----------------------------------------------------------------------------------------------------|---------------------------------------|------------------------------|---------------------------|-------------------------------------|----------|----------------------------------------------------------------------------------------------------|-------------------|
| win7 [Running] - Oracl                                                                                           | e VM VirtualBox                                                                                                    |                                       |                              | 1.55.66                   |                                     |          |                                                                                                    |                   |
| <b>11</b>                                                                                                    |                                                                                                    |                                       |                              |                           |                                     |          |                                                                                                    | <b>C</b> 7        |
|                                                                                                    | Gover vboxsha •                                                                                                    | imp • • • • Search imp                |                              |                           |                                     |          |                                                                                                    | 1001              |
| Recycle Bin                                                                                                    |                                                                                                    |                                       |                              |                           |                                     |          |                                                                                                    | ( man and )       |
|                                                                                                    | 00-1 : 151 • Win                                                                                                    | ndo • • • • Search Windows            |                              |                           |                                     |          |                                                                                                    |                   |
| Δ.                                                                                                    |                                                                                                    | New folder                            |                              |                           |                                     |          |                                                                                                    | A CANANA          |
| - 12 - 12 - 12 - 12 - 12 - 12 - 12 - 12                                                                          | Granze Goren                                                                                                    | A A A A A A A A A A A A A A A A A A A | and the second second second |                           |                                     |          |                                                                                                    | The second second |
| VLC media                                                                                                    | a Recent Places                                                                                                    | Name                                  | Date modified                | Type S                    | ize                                 |          | in the second second second second second second second second second second second second second second second |                   |
| player                                                                                                    | Desktop                                                                                                    | 🍌 Extra                               | 2020/05/17 1:53              | File folder               |                                     |          |                                                                                                    |                   |
|                                                                                                    | Libraries                                                                                                    | <ul> <li>0x040a.ini</li> </ul>        | 2016/08/13 3:15              | Configuration settin      | 25 KB                               |          |                                                                                                    |                   |
|                                                                                                    |                                                                                                    | 🗋 0x040a.ini:Zone.Identifier          | 2020/05/17 1:53              | IDENTIFIER File           | 1 KB                                |          |                                                                                                    |                   |
|                                                                                                    | 🛃 Music                                                                                                    | <ul> <li>0x040c.ini</li> </ul>        | 2016/08/13 3:01              | Configuration settin      | 26 KB                               |          |                                                                                                    |                   |
| IVrew                                                                                                    | S. Pictures                                                                                                    | 0x040c.ini:Zone.Identifier            | 2020/05/17 1:53              | IDENTIFIER File           | 1 KB                                |          |                                                                                                    |                   |
|                                                                                                    | Subversion                                                                                                    | Ox0407.ini                            | 2016/08/13 3:03              | Configuration settin      | 26 KB                               |          |                                                                                                    |                   |
|                                                                                                    | J. Videos                                                                                                    | 0x0407.ini:Zone.Identifier            | 2020/05/17 1-52              | IDENTIFIED EU.            | 1.72                                |          |                                                                                                    |                   |
| **                                                                                                    | 🖏 Homegroup                                                                                                    | Ox0409.ini                            | JMP Pro 15 - Insta           | IIShield Wizard           |                                     |          |                                                                                                    |                   |
| INTE                                                                                                    | 🧸 riveale                                                                                                    | 0x0409.ini:Zone.Identifier            | インストール準備の完了                  |                           |                                     |          |                                                                                                    |                   |
|                                                                                                    | 🗼 .android                                                                                                    | Ox0410.ini                            | インストールを開始する。                 | ● 傭が登いました。                |                                     |          |                                                                                                    |                   |
|                                                                                                    | loracle_jre_usage                                                                                                    | 0x0410.ini:Zone.Identifier            | 「インストール」 なりりゅうし              | てインストールを開始してください。         |                                     |          |                                                                                                    |                   |
|                                                                                                    | 👃 AppData 📰                                                                                                    | Ox0411.ini                            | (1.2L-1-1-000-0.0000         | at THE FERDING            | いいい 本す トルービた林 アナスには 「               | Photos 1 |                                                                                                    |                   |
| <u>A</u> a,                                                                                                    | E Contacts                                                                                                    | 0x0411.ini:Zone.Identifier            | をクリックします。                    | arc 22 a a all and real s | 11110 B 9 1 111 - 1 SHE 1 9 BILLALL | [++JEW]  |                                                                                                    |                   |
| 2015.2017                                                                                                    | le Desktop                                                                                                    | 0x0412.ini                            |                              |                           |                                     |          |                                                                                                    |                   |
|                                                                                                    | A Downloads                                                                                                    | 0x0412.ini:Zone.Identifier            |                              |                           |                                     |          |                                                                                                    |                   |
| 200                                                                                                    | E Favorites                                                                                                    | Ox0804.ini                            |                              |                           |                                     |          |                                                                                                    |                   |
|                                                                                                    | Mu Degrumente                                                                                                    | 0x0804.inl:Zone.Identifier            |                              |                           |                                     |          |                                                                                                    |                   |
|                                                                                                    | My Documents                                                                                                    | data1.cab                             |                              |                           |                                     |          |                                                                                                    |                   |
| Altmann. C.                                                                                                    | My Music                                                                                                    | data1.cab:Zone.Identifier             |                              |                           |                                     |          |                                                                                                    |                   |
|                                                                                                    | My Videos                                                                                                    | data1.hdr                             |                              |                           |                                     |          |                                                                                                    |                   |
|                                                                                                    | Saved Games                                                                                                    | data1.hdr.Zone.Identifier             | 5 (200)                      |                           |                                     |          |                                                                                                    |                   |
|                                                                                                    | Searches                                                                                                    | data2.cab                             | Installshield                |                           | 7                                   |          |                                                                                                    |                   |
| IMPLEH SC                                                                                                    | k workspace                                                                                                    | data2.cab:Zone.Identifier             |                              |                           | (長ち(日) インストール キ                     | ++>+     |                                                                                                    |                   |
|                                                                                                    | Computer                                                                                                    | 🗐 ISSetup.dll                         | 2018/05/15 2/48              | Application extensi       | IM                                  |          |                                                                                                    |                   |
|                                                                                                    | Local Disk (C:)                                                                                                    | ISSetup.dll:Zone.Identifier           | 2020/05/17 1:53              | IDENTIFIER File           | 1 KB                                |          |                                                                                                    |                   |
|                                                                                                    | 😚 CD Drive (D:) Virti                                                                                                    | ayout.bin                             | 2020/01/23 10:43             | BIN File                  | 1 KB                                |          |                                                                                                    |                   |
|                                                                                                    | 🕼 vboxshare (\\VBo:                                                                                                    | layout.bin:Zone.Identifier            | 2020/05/17 1:53              | IDENTIFIER File           | 1 KB                                |          |                                                                                                    |                   |
| (Mineliniziump#                                                                                                  | 🗼 jmp                                                                                                    | 🧸 setup.bmp                           | 2019/07/30 23:27             | Bitmap image              | 319 KB                              |          |                                                                                                    |                   |
|                                                                                                    | 📕 gakunaiJMP.15.                                                                                                    | setup.bmp:Zone.Identifier             | 2020/05/17 1:53              | IDENTIFIER File           | 1 KB                                |          |                                                                                                    |                   |
| -                                                                                                    | JMP Pro 15.1 (                                                                                                    | Setup.exe                             | 2020/01/23 10:43             | Application               | 928 KB                              |          |                                                                                                    |                   |
| W                                                                                                    | linstall_doc                                                                                                    | setup.exe:Zone.Identifier             | 2020/05/17 1:53              | IDENTIFIER File           | 1 KB                                |          |                                                                                                    |                   |
|                                                                                                    | IMP                                                                                                    | <ul> <li>setup.ini</li> </ul>         | 2020/01/23 10:38             | Configuration settin      | 3 KB                                |          |                                                                                                    |                   |
| WERE REPORT                                                                                                    | JMP_Pro                                                                                                    | setup.ini:Zone.Identifier             | 2020/05/17 1:53              | IDENTIFIER File           | 1 KB                                |          |                                                                                                    |                   |
|                                                                                                    | 15_1                                                                                                    | setup.inx                             | 2020/01/23 10:37             | INX File                  | 344 KB                              |          |                                                                                                    |                   |
|                                                                                                    | L Windows                                                                                                    | setup.inx:Zone.Identifier             | 2020/05/17 1:53              | IDENTIFIER File           | 1 KB                                |          |                                                                                                    |                   |
|                                                                                                    | media_data                                                                                                    |                                       |                              |                           |                                     |          |                                                                                                    |                   |
| and the second second second second second second second second second second second second second second second | And a state of the state of the |                                       |                              |                           |                                     |          |                                                                                                    |                   |

| cle VM VirtualBox                                                                                                    |                                                                                                    |                                                                                                    |                                                                                                    |                                                                                                    |                   |           |    |
|----------------------------------------------------------------------------------------------------|----------------------------------------------------------------------------------------------------|----------------------------------------------------------------------------------------------------|----------------------------------------------------------------------------------------------------|----------------------------------------------------------------------------------------------------|-------------------|-----------|----|
|                                                                                                    |                                                                                                    |                                                                                                    |                                                                                                    |                                                                                                    |                   |           |    |
| GG+L - vboxsha                                                                                                    | • jmp • • • • • Search jmp                                                                                                    |                                                                                                    |                                                                                                    |                                                                                                    |                   |           |    |
|                                                                                                    |                                                                                                    |                                                                                                    |                                                                                                    |                                                                                                    |                   |           |    |
| 60-1 · 151 ·                                                                                                    | Vindo • • • Search Windows                                                                                                    |                                                                                                    |                                                                                                    |                                                                                                    |                   |           |    |
|                                                                                                    | na Nav folder                                                                                                    |                                                                                                    |                                                                                                    |                                                                                                    |                   |           |    |
| Organize a Op                                                                                                    | A New Iolder                                                                                                    |                                                                                                    |                                                                                                    |                                                                                                    |                   |           | -  |
| 25 Recent Places                                                                                                    | Name                                                                                                    | Date modified                                                                                                    | Туре                                                                                                    | Size                                                                                                    |                   | Acres (1) | AR |
| E Deskton                                                                                                    | 📜 Extra                                                                                                    | 2020/05/17 1:53                                                                                                    | File folder                                                                                                    |                                                                                                    |                   |           |    |
|                                                                                                    | <ul> <li>0x040a.ini</li> </ul>                                                                                                    | 2016/08/13 3:15                                                                                                    | Configuration settin                                                                                                    | 25 KB                                                                                                    |                   |           |    |
| 3. Documents                                                                                                    | 0x040a.ini:Zone.Identifier                                                                                                    | 2020/05/17 1:53                                                                                                    | IDENTIFIER File                                                                                                    | 1 KB                                                                                                    |                   |           |    |
| A Music                                                                                                    | <ul> <li>0x040c.ini</li> </ul>                                                                                                    | 2016/08/13 3:01                                                                                                    | Configuration settin                                                                                                    | 26 KB                                                                                                    |                   |           |    |
| S- Pictures                                                                                                    | 0x040c.ini:Zone.Identifier                                                                                                    | 2020/05/17 1:53                                                                                                    | IDENTIFIER File                                                                                                    | 1 KB                                                                                                    |                   |           |    |
| Subversion                                                                                                    | Ox0407.ini                                                                                                    | 2016/08/13 3:03                                                                                                    | Configuration settin                                                                                                    | 26 KB                                                                                                    |                   |           |    |
| 📕 Videos                                                                                                    | 0x0407.ini:Zone.Identifier                                                                                                    | 2020/05/17 1-52                                                                                                    | IDENTIFIED CIT                                                                                                    | 1.48                                                                                                    |                   |           |    |
| Nomegroup                                                                                                    | 0x0409.ini                                                                                                    | JMP Pro 15 - Instal                                                                                                    | IIShield Wizard                                                                                                    |                                                                                                    |                   |           |    |
| 🚊 riveale                                                                                                    | 0x0409.ini:Zone.Identifier                                                                                                    | セットアップ ステータス                                                                                                    |                                                                                                    |                                                                                                    |                   |           |    |
| 👢 .android                                                                                                    | Ox0410.ini                                                                                                    |                                                                                                    |                                                                                                    |                                                                                                    |                   |           |    |
| 👃 .oracle_jre_usage                                                                                                    | 0x0410.ini:Zone.Identifier                                                                                                    | InstallPhilad Ward H                                                                                                    |                                                                                                    | 1.44                                                                                                    |                   |           |    |
| AppData                                                                                                    | E D.O.O.I.I. ini                                                                                                    | instalionield wizard ia                                                                                                    | SMP Pro 15 21 2X1-2000                                                                                                    | 6 YAF 9                                                                                                    |                   |           |    |
| Appoata                                                                                                    | UXU411.In                                                                                                    |                                                                                                    |                                                                                                    |                                                                                                    |                   |           |    |
| E Contacts                                                                                                    | 0x0411.ini:Zone.Identifier                                                                                                    |                                                                                                    |                                                                                                    |                                                                                                    |                   |           |    |
| Contacts                                                                                                    | 0x0411.ini<br>0x0411.ini:Zone.Identifier     0x0412.ini                                                                                                    | インストール中                                                                                                    |                                                                                                    |                                                                                                    |                   |           |    |
| E Contacts<br>Desktop                                                                                                    | Ox0412.ini     Ox0412.ini     Ox0412.ini     Ox0412.ini     Ox0412.ini                                                                                                    | インストール中<br>C #Program Files#SA                                                                                                    | S¥JMPPRO¥1 Nimanemane¥di                                                                                                    | etailedearth¥30x30¥tile (                                                                                                    | 0 60 jpg          |           |    |
| Contacts<br>Desktop<br>Downloads                                                                                                    | 0x0411.ini/DoneIdentifier     0x0412.ini     0x0412.ini     0x0412.ini     0x0412.ini     0x0412.ini                                                                                                    | インストール中<br>C.¥Program Files¥SA                                                                                                    | S¥JMPPRO¥1 Magemaps¥di                                                                                                    | etailedearth¥30x30¥tile_1                                                                                                    | 0.60.pg           |           |    |
| Appoint     Appoint     Contacts     Desktop     Downloads     Favorites     Links                                                                                                    | 0x0411.ini/Zone.Identifier     0x0412.ini     0x0412.ini     0x0412.ini     0x0412.ini     0x0412.ini     0x0414.ini     0x0804.ini     0x0804.ini                                                                                                    | インストール中<br>C.¥Program Files¥SA                                                                                                    | S¥JMPPRO¥1 Xmagemaps¥di                                                                                                    | etailedearth¥30x30¥tile_I                                                                                                    | 90 90 Jack        |           |    |
| Appoint     Appoint     A                | 0x0411.ini/ZoneJdentifier<br>0x0412.ini<br>0x0412.ini<br>0x0412.ini/ZoneJdentifier<br>0x0804.ini<br>0x0804.ini/ZoneJdentifier<br>0 data1.cab                                                                                                    | インストール中<br>C.¥Program Files¥SA                                                                                                    | S¥JMPPRO¥1 Ximagemaps¥d                                                                                                    | etailedearth¥30x30¥tile,I                                                                                                    | 0.00.jpg          |           |    |
| Appleta Appleta Contacts Desktop Downloads Favorites Unks My Documents My Music                                                                                                    | 0x0411.ini/Zone.Identifier<br>0x0412.ini<br>0x0412.ini<br>0x0412.ini/Zone.Identifier<br>0x0804.ini<br>0x0804.ini/Zone.Identifier<br>data1.cab<br>data1.cab/Zone.Identifier                                                                                                    | インストール中<br>C.¥Program Files¥SA                                                                                                    | S¥JMPPRO¥1 Vimagemaps¥d                                                                                                    | etailedearth¥30x30¥tile,I                                                                                                    | 0.00.jog          |           |    |
| Appoint     Appoint     Contacts     Dektop     Downloads     Favorites     Unks     My Documents     My Music     My Pictures     My Videoc                                                                                                    | 0x0411.ini/Zone.Identifier       0x0411.ini/Zone.Identifier       0x0412.ini       0x0412.ini       0x0804.ini       0x0804.ini       0x0804.ini       0x0804.ini       0x0804.ini       0x0804.ini       0x12.ini       0x0804.ini       0x12.ini       0x0804.ini       0x12.ini       0x0804.ini       0x12.ini       0x12.ini       0x12.ini       0x141.ini       0x12.ini       0x12.ini<                                                                                                    | インストール中<br>C.¥Program Files¥SA                                                                                                    | S¥JMPPRO¥1 Vimagemaps¥d                                                                                                    | etailedearth¥30x30¥tile,f                                                                                                    | 0.60.jpg          |           |    |
| Appletat Appletat Contacts Desktop Downloads Favorites Unks My Documents My Music My Pictures My Videos My Videos My Contactores My Contactores My My Contactores My Contactores My Contactores My Contactores My Contactores My Contactores My Contactores My Contactores My Contactores My Contactores My Contactores My Contactores My Contactores My Contactores My Contactores My Contactores My Contactores My Contactores My Conta            | 0x0411.ini/Zone.Identifier       0x0412.ini       0x0412.ini       0x0412.ini/Zone.Identifier       0x0804.ini       0x0804.ini/Zone.Identifier       data1.cab       data1.cab       data1.chdr       data1.hdr       data1.hdr.Zone.Identifier                                                                                                    | インストール中<br>C.¥Program Files¥SA                                                                                                    | S¥JMPPRO¥I\Vinagemaps¥di                                                                                                    | etailedearth¥30x30¥tile.I                                                                                                    | 0.60.jpg          |           |    |
| <ul> <li>Appletation</li> <li>Appletation</li> <li>Desktop</li> <li>Desktop</li> <li>Desktop</li> <li>Unks</li> <li>Wy Documents</li> <li>My Music</li> <li>My Videos</li> <li>Saved Games</li> <li>Searches</li> </ul>                                                                                                    | 0x0411.ini       0x0412.ini       0x0412.ini       0x0412.ini       0x0804.ini       0x0804.ini       0x1.ini       0x1.ini       0x1.ini       0x1.ini       0x1.ini       0x1.ini       0x1.ini       0x1.ini       0x1.ini       0x1.ini       0x1.ini       0x1.ini       0x1.ini       0x1.ini       0x1.ini       0x1.ini       0x1.ini       0x1.ini       0x1.ini   <                                                                                                    | インストール中<br>C.¥Program Files¥SA                                                                                                    | S¥JMPPRO¥1<br>N                                                                                                    | etailedearth¥30x30¥tile,1                                                                                                    | 0.00.pag          |           |    |
| <ul> <li>Appoint</li> <li>Appoint</li></ul>                                                                                                    | 0x0411.ini/Zone.Jdentifier       0x0412.ini       0x0412.ini/Zone.Jdentifier       0x0804.ini/       0x0804.ini/Zone.Jdentifier       data1.cab       data1.cab       data1.hdr       data1.hdr       data1.hdr       data1.hdr       data1.hdr       data1.hdr       data2.cab       data2.cab                                                                                                    | インストール中<br>C:¥Program Files¥SA                                                                                                    | S¥JMPPRO¥1<br>N                                                                                                    | etailedearth¥30x304tile,                                                                                                    | 0.00.pg           |           |    |
| <ul> <li>Appoint</li> <li>Appoint</li> <li>Appoint</li> <li>Appoint</li> <li>Appoint</li> <li>Desktop</li> <li>Desktop</li> <li>Desktop</li> <li>Desktop</li> <li>Links</li> <li>My Documents</li> <li>My Documents</li> <li>My Pictures</li> <li>My Videos</li> <li>Saved Games</li> <li>Searches</li> <li>Wespace</li> <li>Computer</li> </ul>                                                                                                    | dx0411mi     dx0411mi     dx0412mi     dx0412ini     dx0412ini     dx0412ini     dx0412ini     dx0804ini     dx0804ini     dx0804ini     dx0804ini     dx0804ini     dx12coneIdentifier     data1.cab     data1.cab     data1.cab     data1.cab     data1.cab     data1.cab     data2.cab     data2.cab     data2.cab     data2.cab/                                                                                                    | インストール中<br>C.¥Program Files¥SA<br>Instat5bald                                                                                                    | S¥JMPPRO¥1 Magemaps¥dd                                                                                                    | etailedearth¥30x30¥tile,<br>A                                                                                                    | 0.00.pg           |           |    |
| Appoint     Appoint     Appoint     Contacts     Desktop     Downloads     Favorites     Unks     My Documents     My Music     My Pictures     My Videos     Saved Games     Searches     workspace     workspace     Computer     Computer     Contactions (Cr)                                                                                                    | dx0411ini<br>dx0412ini<br>dx0412ini<br>dx0412ini<br>dx0412ini<br>dx0412ini<br>dx0804.ini<br>dx0804.ini<br>dx0804.ini<br>dx020ne.Identifier<br>data1.cab<br>data1.cab<br>data1.cab<br>data1.cb/<br>data1.cb/<br>data1.cb/<br>data1.cb/<br>data1.cb/<br>data1.cb/<br>data1.cb/<br>data1.cb/<br>data2.cab/<br>data2.cab/<br>da | インストール中<br>C.¥Program Files¥SA<br>Instat5tiveld<br>2018/05/15 248<br>2020/05/17 1:53                                                                                                    | S¥JMPPRO¥1 magemaps¥de                                                                                                    | etailedearth¥30x30¥tile (                                                                                                    | 0.00,pg           |           |    |
| Appoint     Contacts     Desktop     Downloads     Favorites     Unks     My Documents     My Music     My Videos     My Videos     Saved Games     Searches     workspace     Computer     Cond Disk (C:)     CD Drive (D:) Virt                                                                                                    | <ul> <li>dx0411.ini/Zone.Identifier</li> <li>dx0412.ini/Zone.Identifier</li> <li>dx0412.ini/Zone.Identifier</li> <li>dx0412.ini/Zone.Identifier</li> <li>data1.cab</li> <li>data1.cab</li> <li>data1.cb/Zone.Identifier</li> <li>data1.hdr/</li> <li>data2.cab</li> <li>data2.cab</li> <li>data2.cab.Identifier</li> <li>ISSetup.dll</li> <li>ISSetup.dll</li> <li>ISSetup.dll/Zone.Identifier</li> <li>layout.bin</li> </ul>                                                                                                    | インストール中<br>C.¥Program Files¥SA<br>Instat5tiveld<br>2018/05/15 2/48<br>2020/05/17 1:53<br>2020/05/17 1:53                                                                                                    | Application extensi<br>IDENTIFIER File<br>BIN File                                                                                                    | etailedearth¥30x30¥tile (<br>L367 KB<br>1 KB<br>1 KB<br>1 KB                                                                                          | 0.00.pg           |           |    |
| <ul> <li>Apposita</li> <li>Apposita</li> <li>Contacts</li> <li>Desktop</li> <li>Downloads</li> <li>Favorites</li> <li>Unks</li> <li>My Documents</li> <li>My Pictures</li> <li>My Videos</li> <li>Saved Games</li> <li>Searches</li> <li>workspace</li> <li>Computer</li> <li>Local Disk (C:)</li> <li>CD Drive (D) Virt</li> <li>vboxshare (\\VBo</li> </ul>                                                                                                    | ox0411.ini/Zone.Identifier     ox0412.ini     ox0412.ini/Zone.Identifier     ox0412.ini/Zone.Identifier     ox0412.ini/Zone.Identifier     data1.cab     data1.cab     data1.cab/data1.hdr     data1.hdr     data2.cab     data2.cab     data2.cab     data2.cab.Identifier     ISSetup.dll     ISSetup.dll     ISSetup.dll     ISSetup.dll     Isyout.bin     layout.bin/Zone.Identifier                                                                                                    | インストール中<br>C.*Program Files¥SA<br>Instat5tveld<br>2018/05/15 2/48<br>2020/05/17 1:53<br>2020/05/17 1:53<br>2020/05/17 1:53                                                                                                    | Application extensi<br>IDENTIFIER File<br>BIN File<br>IDENTIFIER File                                                                                                    | L387 KB<br>1 KB<br>1 KB<br>1 KB<br>1 KB                                                                                                    | 0.60.jpg<br>++>±& |           |    |
| <ul> <li>Appoint</li> <li>Appoint</li> &lt;</ul>   | ox0411ini<br>ox0412ini<br>ox0412ini<br>ox0412ini<br>ox0412ini<br>ox0804ini<br>ox0804inini<br>ox0804inini<br>ox0804ini<br>ox0804ini<br>ox0804ini                  | インストール中<br>C.¥Program Files¥SA<br>2018/05/15 2948<br>2020/05/17 153<br>2020/05/17 153<br>2020/05/17 153<br>2020/05/17 153                                                                                                    | Application extensi<br>IDENTIFIER File<br>BIN File<br>BINTIFIER File<br>BIMTIFIER File<br>BIMTIFIER File<br>Bitmap image                                                                                          | tailedearth¥30x30¥tile,<br>↓<br>1.567 KB<br>1 KB<br>1 KB<br>1 KB<br>319 KB                                                                            | 0.60.jpg<br>4+>±& |           |    |
| Appoint     Appoint     A                | ox0411ini<br>ox0412ini<br>ox0412ini<br>ox0412ini<br>ox0412ini<br>ox0804ini<br>ox0804ini                      | インストール・中<br>C:¥Program Files¥SA<br>2018/05/15:2/48<br>2020/05/17:153<br>2020/05/17:153<br>2020/05/17:153<br>2019/07/30 23:27<br>2019/07/30 23:27                                                                                                    | Application extensi<br>IDENTIFIER File<br>BIN File<br>BINTIFIER File<br>Bitmap image<br>IDENTIFIER File                                                                                                    | L367 KB<br>1 KB<br>1 KB<br>1 KB<br>319 KB<br>1 KB                                                                                                    | 0.00.pg           |           |    |
| Appletat     Contacts     Desktop     Downloads     Favorites     Unks     My Documents     My Music     My Videos     Saved Games     Searches     workspace     Computer     Local Disk (C:)     CD Drive (D) Virit     yboxshare (\\VBo         jmp         jgakunaiJMP.15.         JMP Pro 15.1                                                                                                    |                                                                                                    | インストール・サー<br>C-¥Program Files¥SA<br>2018/05/15 2:48<br>2020/05/17 1:53<br>2020/05/17 1:53<br>2019/07/30 23:27<br>2020/05/17 1:53<br>2020/05/17 1:53                                                                                                    | Application extensi<br>DENTIFIER File<br>BIN File<br>DENTIFIER File<br>Bitmap image<br>DENTIFIER File<br>Application                                                                                              | L367 K5<br>1 K8<br>1 K8<br>1 K8<br>319 K8<br>1 K8<br>319 K8<br>1 K8<br>3 K8<br>3 K8<br>3 K8<br>3 K8<br>3 K8<br>3 K8<br>3 K8<br>3                      | 0.60.pg           |           |    |
| Contacts<br>Desktop<br>Downloads<br>Favorites<br>Unks<br>My Documents<br>My Nusic<br>My Videos<br>Saved Games<br>Searches<br>Computer<br>Computer<br>Computer<br>Computer<br>CD Drive (D) Virt<br>gakunaiJMP 15.1<br>JMP Pro 15.1                                                                                                    |                                                                                                    | インストール中<br>C-WProgram Files¥SA<br>2018/05/15 2/48<br>2020/05/17 1:53<br>2020/05/17 1:53<br>2020/05/17 1:53<br>2020/05/17 1:53<br>2020/05/17 1:53<br>2020/05/17 1:53                                                                                                    | Application extensi<br>IDENTIFIER File<br>BIN File<br>IDENTIFIER File<br>Bitmap image<br>IDENTIFIER File<br>Application<br>IDENTIFIER File                                                                        | L367 KB<br>1 KB<br>1 KB<br>1 KB<br>319 KB<br>1 KB<br>1 KB<br>319 KB<br>1 KB<br>9 28 KB<br>1 KB                                                        | 0.60.pg           |           |    |
| Appoint     Appoint     Contacts     Desktop     Downloads     Favorites     Unks     My Documents     My Nusic     My Videos     Saved Games     Searches     workspace     Computer     Cocal Disk (C:)     CD Drive (D) Virt     yboxshare (\\VBo     jmp     gakunaiJMP.15.     JMP Pro 15.1     install_doc     JMP                                                                                                    | ox0411ini<br>ox0412ini<br>ox0412ini<br>ox0412ini<br>ox0412ini<br>ox0804ini<br>ox0804ini<br>ox004ini<br>ox004ini<br>ox00                       | インストール 中…<br>C-¥Program Files¥SA<br>2018/05/15-2/48<br>2020/05/17-1:53<br>2020/05/17-1:53<br>2020/05/17-1:53<br>2020/05/17-1:53<br>2020/05/17-1:53<br>2020/05/17-1:53<br>2020/05/17-1:53<br>2020/05/17-1:53<br>2020/01/23-10:48                                                                                                    | Application extensi<br>IDENTIFIER File<br>BIN File<br>IDENTIFIER File<br>Bitmap image<br>IDENTIFIER File<br>Application<br>IDENTIFIER File<br>Configuration settin                                                | tailedearth¥30x30¥tile (                                                                                                    | 0.80.pg           |           |    |
| <ul> <li>Appletation</li> <li>Appletation</li> <li></li></ul> | oxd411ini<br>oxd412ini<br>oxd412ini<br>oxd412ini<br>oxd412ini<br>oxd804ini<br>oxd804ini                      | インストール中<br>C.*Program Files¥SA<br>2018/05/15 2/48<br>2020/05/17 1:53<br>2020/05/17 1:53<br>2020/05/17 1:53<br>2019/07/30 23:27<br>2020/05/17 1:53<br>2020/05/17 1:53<br>2020/05/17 1:53<br>2020/05/17 1:53                                                                                                    | Application extensi<br>IDENTIFIER File<br>BIN File<br>IDENTIFIER File<br>Bitmap image<br>IDENTIFIER File<br>Application<br>IDENTIFIER File<br>Configuration settin<br>IDENTIFIER File                             | L367 KB<br>1 KB<br>1 KB<br>1 KB<br>1 KB<br>1 KB<br>319 KB<br>1 KB<br>928 KB<br>1 KB<br>3 KB<br>1 KB<br>3 KB<br>1 KB                                   | 0.60.jpg<br>++>±& |           |    |
| <ul> <li>Appletation</li> <li>Appletation</li> <li></li></ul> | ox0411ini<br>ox0412ini<br>ox0412ini<br>ox0412ini<br>ox0412ini<br>ox0412ini<br>ox0804ini<br>ox0804inini<br>ox0804inini<br>ox0804ini<br>ox0804ini<br>ox0804ini                  | √>λ→&中           C.*Program Files¥SA           2018/05/15:2248           2020/05/17:153           2020/05/17:153           2020/05/17:153           2020/05/17:153           2020/05/17:153           2020/05/17:153           2020/05/17:153           2020/05/17:153           2020/05/17:153           2020/05/17:153           2020/05/17:153           2020/05/17:153           2020/05/17:153           2020/05/17:153           2020/05/17:153           2020/05/17:153           2020/05/17:153           2020/05/17:153           2020/05/17:153           2020/05/17:153           2020/05/17:153           2020/05/17:153           2020/05/17:153           2020/05/17:153           2020/05/17:153           2020/05/17:153           2020/05/17:153           2020/05/17:153           2020/05/17:153           2020/05/17:153           2020/05/17:153           2020/05/17:153           2020/05/17:153           2020/05/17:153           2020/05/17:153           2020/05/17:153           2020/05/17:153 | Application extens<br>IDENTIFIER File<br>BIN File<br>BINTIFIER File<br>Bitmap image<br>IDENTIFIER File<br>Application<br>IDENTIFIER File<br>Configuration settin<br>IDENTIFIER File<br>INX File                   | L367 KB<br>1 KB<br>1 KB<br>1 KB<br>319 KB<br>1 KB<br>319 KB<br>1 KB<br>319 KB<br>1 KB<br>3 KB<br>1 KB<br>3 4 KB<br>1 KB<br>3 4 KB                     | 0.60.jpg          |           |    |
| <ul> <li>AppData</li> <li>Contacts</li> <li>Desktop</li> <li>Downloads</li> <li>Favorites</li> <li>Unks</li> <li>My Documents</li> <li>My Nusic</li> <li>My Videos</li> <li>Saved Games</li> <li>Searches</li> <li>workspace</li> <li>Computer</li> <li>Local Disk (C:)</li> <li>CD Drive (D) Vint</li> <li>vboxshare (I\VBo</li> <li>jmp</li> <li>gakunai/MP.15.1</li> <li>jMP</li> <li>JMP</li> <li>JMP</li> <li>JMP</li> <li>JMP</li> <li>JMP</li> <li>JMP</li> <li>JMP</li> <li>JMP</li> <li>Windows</li> </ul>                                                                                                    | <ul> <li>dx0411.ini/Zone.Jdentifier</li> <li>dx0412.ini</li> <li>dx0412.ini/Zone.Jdentifier</li> <li>dx0412.ini/Zone.Jdentifier</li> <li>dx0804.ini/Zone.Jdentifier</li> <li>data1.cab</li> <li>data1.cab</li> <li>data1.cab</li> <li>data1.cab.Identifier</li> <li>data1.cab.Identifier</li> <li>data2.cab.Zone.Identifier</li> <li>data2.cab.Identifier</li> <li>ISSetup.dll</li> <li>ISSetup.dll</li> <li>ISSetup.dll</li> <li>ISSetup.dll</li> <li>ISSetup.dll</li> <li>ISSetup.dll</li> <li>ISSetup.dll</li> <li>Setup.ion</li> <li>layout.bin</li> <li>setup.bmp</li> <li>setup.bmp</li> <li>setup.ini/Zone.Identifier</li> <li>setup.ini/Zone.Identifier</li> <li>setup.ini/Zone.Identifier</li> <li>setup.ini/Zone.Identifier</li> <li>setup.ini/Zone.Identifier</li> <li>setup.ini/Zone.Identifier</li> <li>setup.ini/Zone.Identifier</li> <li>setup.ini/Zone.Identifier</li> <li>setup.ini/Zone.Identifier</li> </ul>                                                                                                    | √>λ→&Ψ<br>C.*Program Files¥SA           C:*Program Files¥SA           2018/05/15:2/48           2020/05/17:153           2020/05/17:153           2020/05/17:153           2020/05/17:153           2020/05/17:153           2020/05/17:153           2020/05/17:153           2020/05/17:153           2020/05/17:153           2020/05/17:153           2020/05/17:153           2020/05/17:153           2020/05/17:153           2020/05/17:153           2020/05/17:153           2020/05/17:153                                                                                                    | Application extensi<br>DENTIFIER File<br>BIN File<br>DENTIFIER File<br>Bitmap image<br>IDENTIFIER File<br>Application<br>DENTIFIER File<br>Configuration settin<br>IDENTIFIER File<br>INX File<br>IDENTIFIER File | L387 KB<br>1 KB<br>1 KB<br>1 KB<br>319 KB<br>1 KB<br>319 KB<br>1 KB<br>928 KB<br>1 KB<br>3 4K<br>1 KB<br>3 4K<br>1 KB<br>3 4K<br>1 KB<br>3 4K<br>1 KB | 0.60.pg           |           |    |

| <ul> <li>win/ Running) - Oracle VM VMtusilie</li> <li>Projection</li> <li>Projection</li></ul>                                                                                                    |
|----------------------------------------------------------------------------------------------------|
| Viewer     Viewer                                                                                                    |
| Reyel & R   Vice Red P   Vice Red P                                                                                                    |
| Registe ån     Vieres ån     Vieres ån                                                                                                    |
| Vic Greek   Vic Greek     Vic Greek        Vic Greek                                                                                                    |
| Vicinetis   Poetro   Poetro<                                                                                                    |
| Vice means   Vice means   Prove   Prove    Prove   Prove                                                                                                    |
| Sector Place Name Date modified Type Size   Providence Person 0.0400.ni 2010/03/17.153 File folder   Outbound 0.0400.ni 2010/03/17.153 File folder   Outbound 0.0400.ni 2010/03/17.153 File folder   Outbound 0.0400.ni 2010/03/17.153 File folder   Outbound 0.0400.ni 2010/03/17.153 File folder   Outbound 0.0400.ni 2010/03/17.153 EDITITIER File 1.88   Outbound 0.0400.ni 2010/03/17.153 EDITITIER File 1.88   Outbound 0.0400.ni 2010/03/17.153 EDITITIER File 1.88   Outbound 0.0400.ni 2010/03/17.153 EDITITIER File 1.88   Outbound 0.0400.ni 2010/03/17.153 EDITITIER File 1.88   Outbound 0.0400.ni 2010/03/17.153 EDITITIER File 1.88   Outbound 0.0400.ni 2010/03/17.153 EDITITIER File 1.88   Outbound 0.0400.ni 2010/03/17.153 EDITITIER File 1.88   Outbound 0.0400.ni 2010/03/17.153 EDITITIER File 1.88   Outbound 0.0400.ni 2010/03/17.153 EDITITIER File 1.88   Outbound 0.0400.ni 2010/03/17.05 Entratilifier 1.88   Outbound 0.0400.ni 0.0400.ni 2010/03/17.05 File   Outbound 0.0400.ni 0.0401.ni 2010/03/17.05 File   Outbound 0.0401.ni 0                                                                                                    |
| Ipper   Ipper   Ipper </td                                                                                                    |
| Dektop       0.040a.ini       2016/00/13 31.5       Configuration settin       25 KB         Documents       0.040a.ini.Zone.identifier       2020/05/27 1.53       DENTIFIER File       1.88         Music       0.0400.ini.Zone.identifier       2020/05/27 1.53       DENTIFIER File       1.88         Subversion       0.0400.ini.Zone.identifier       2020/05/27 1.53       DENTIFIER File       1.88         Subversion       0.0400.ini.Zone.identifier       2020/05/27 1.53       DENTIFIER File       1.88         Subversion       0.04002.ini.Zone.identifier       2020/05/27 1.53       DENTIFIER File       1.88         Subversion       0.04002.ini.Zone.identifier       2020/05/27 1.53       DENTIFIER File       1.88         Subversion       0.04002.ini.Zone.identifier       2020/05/27 1.53       DENTIFIER File       1.88         Subversion       0.04002.ini.Zone.identifier       2020/05/27 1.53       DENTIFIER File       1.88         Subversion       0.04002.ini.Zone.identifier       2020/05/27 1.53       DENTIFIER File       1.88         Subversion       0.040402.ini.Zone.identifier       0.04041.ini.Zone.identifier       2016/07.20       ImP for 15 - InstallShield Wized 0.87         Subversion       0.04041.ini.Zone.identifier       0.04041.ini.Zone.identifier       0.04041.ini.Zone.identi                                                                                                    |
| Were 0.0408_ini2one_identifier 2020/05/37.153 UBMTHER Fie 1.88   Music 0.0400_ini2one_identifier 2020/05/37.153 UBMTHER Fie 1.88   Music 0.0400_ini2one_identifier 2020/05/37.153 UBMTHER Fie 1.88   Subversion 0.04007.ini2one_identifier 2020/05/37.153 UBMTHER Fie 1.88   Wides 0.04007.ini2one_identifier 2020/05/37.153 UBMTHER Fie 1.88   Wides 0.04007.ini2one_identifier 2020/05/37.153 UBMTHER Fie 1.88   Wides 0.04007.ini2one_identifier 2020/05/37.153 UBMTHER Fie 1.88   Wides 0.04007.ini2one_identifier 2020/05/37.153 UBMTHER Fie 1.88   Wides 0.04007.ini2one_identifier 2020/05/37.153 UBMTHER Fie 1.88   Wides 0.04007.ini2one_identifier 2020/05/37.153 UBMTHER Fie 1.88   Wides 0.04007.ini2one_identifier 1.8 1.8   Outs 0.04012.ini2one_identifier 1.8 1.8   Outs 0.0412.ini2one_identifier 2020/05/27.1-A/bRTUELC* 1.8   Wides 0.04012.ini2one_identifier 2.72/15/75.2u=-1/50/16* 2.72/15/75.2u=-1/50/16*   Wides 0.0402.ini2one_identifier 2.72/15/75.2u=-1/50/16* 2.72/15/75.2u=-1/50/16*   Wides 0.0402.ini2one_identifier 2.72/15/75.2u=-1/50/16* 2.72/15/75.2u=-1/50/16*   Wides 0.0402.ini2one_identifier 2.72/15/75.2u=-1/50/16* 2.72/15/75.2u=-1/50/16*   Wides 0.0500.ini2one_iden                                                                                                    |
| Wate       0.0406.ini       2015/08/13 301       Configuration settin                                                                                                    |
| Mee       Ox000c.iniZone.identifier       2020/05/17 1.53       DENTIFIER File       1 KB         Ox0007.ini       2020/05/17 1.53       DENTIFIER File       1 KB         Subversion       0x0407.ini       2020/05/17 1.53       DENTIFIER File       1 KB         Witeos       0x0407.ini       2020/05/17 1.53       DENTIFIER File       1 KB         Witeos       0x0407.ini       2020/05/17 1.53       DENTIFIER File       1 KB         Witeos       0x0409.ini       2013/00.012/012/00.0140tfifer       2013/00.012/012/01       Import       26 KB         Witeos       0x0409.ini/Zone.identifier       0x0409.ini/Zone.identifier       Distributed Wizard       Distributed Wizard       Distributed Wizard         Operation       0x0401.ini/Zone.identifier       0x0401.ini/Zone.identifier       Distributed Wizard       Distributed Wizard       Distributed Wizard         Operation       0x0401.ini/Zone.identifier       0x0401.ini/Zone.identifier       Distributed Wizard       Mitallibied Wizard       Mitallibied Wizard       Mitallibied Wizard         Operation       0x0401.ini/Zone.identifier       0x0401.ini/Zone.identifier       0x0401.ini/Zone.identifier       0x0401.ini/Zone.identifier       0x0401.ini/Zone.identifier       Mitallibied Wizard         Operation       0x04012.ini/Zone.identifier       0x04012.ini/Zon                                                                                                    |
| Subversion <ul> <li>0.0407.ini</li> <li>2016/02/13.20n</li> <li>2016/02/13.20n</li> <li>2016/02/14.20n</li></ul>                 |
| Imp   Imp    Imp   Imp   Imp   Imp   Imp   Imp   Imp   Imp   Imp   Imp   Imp   Imp   Imp   Imp   Imp   Imp   Imp   Imp   Imp   Imp   Imp                                                                                                    |
| MP Pro 15 - InstallShield Wizard   Import   Import                                                                                                    |
| Imp 0.00409.ini.Zone Identifier   I. android 0.00409.ini.Zone Identifier   I. android 0.00411.ini   I. AppData 0.00411.ini.Zone Identifier   I. Contacts 0.00411.ini.Zone Identifier   I. Contacts 0.00411.ini.Zone Identifier   I. Contacts 0.00411.ini.Zone Identifier   I. Downloads 0.00412.ini   I. Downloads 0.0041.ini.Zone Identifier   I. Lunks 0.00404.ini.Zone Identifier   I. My Documents 0.00404.ini.Zone Identifier   I. My Documents 0.00404.ini.Zone Identifier   I. My Documents 0.00404.ini.Zone Identifier   I. My Documents 0.00404.ini.Zone Identifier   I. My Videos 0.00404.ini.Zone Identifier   I. My Videos 0.00404.ini.Zone Identifier   I. My Videos 0.00404.ini.Zone Identifier   I. My Videos 0.0041.ini.Zone Identifier                                                                                                    |
| AppData   Ox0410.ini   Ox0410.ini   Ox0410.ini   Ox0410.ini   Ox0410.ini   Ox0411.ini   Ox0411.ini  <                                                                                                    |
| AppData   AppData   Contacts   Ox0411.ini   Contacts   Ox0411.ini   Contacts   Ox0411.ini/Zone Identifier   Desktop   Ox0412.ini/Zone Identifier   Downloads   Ox0412.ini/Zone Identifier   E Favorites   Ox0804.ini/   Links   My Dousimets   My Music   My Nusic   My Videos   My Videos                                                                                                    |
| AppData   Contacts   Ox0411.ini/ZoneIdentifier   Desktop   Desktop   Downloads   Ox0412.ini/ZoneIdentifier   Favorites   Ox0804.ini/   Dox0804.ini/   Dox0804.ini/   Dox0804.ini/   My Docurrets   My Docurrets   My Dictores   My Pictures   My Videos   My Videos                                                                                                    |
| Contacts 0x0411.ini:ZoneJdentifier   2015.2017.     Desktop   Downloads   Downloads </td                                                                                                    |
| 2013:2017. © Cx0412.ini<br>Downloads 0x0412.ini<br>Favorites 0x0804.ini<br>Unks 0x0804.ini<br>Unks 0x0804.ini<br>Unks 0x0804.ini<br>My Documents data1.cab<br>My Music data1.cab<br>My Videos data1.cab<br>My Videos data1.bdr Zone Identifier                                                                                                    |
| Atmann d.       My Videos       data1.ab       Adath Infer         My Videos       data1.bb/cr.20ne.Identifier       My Videos       data1.bb/cr.20ne.Identifier                                                                                                    |
| Attmann et.<br>Shoitcut  Ox0804.ini Ox0804.ini |
| Atmann d<br>Sportour<br>My Documents<br>My Music<br>My Pictures<br>My Videos<br>My Videos                                                                                                    |
| Atmana C.<br>Shortout My Pictures data1.cb/<br>My Videos data1.cb/<br>My Videos data1.cb/<br>My Videos                                                                                                    |
| Shortou:<br>My Pictures data1.cb/2one/dentifier<br>My Videos data1.bb/2 Tone Identifier                                                                                                    |
| My Videos datal hdr Zono Identifiar                                                                                                    |
| dwal bdr / obe identitier                                                                                                    |
| M Saved Games                                                                                                    |
| Searches Godez and Searches Codez and Searches Code   |
| MpHSH ge Galazza de La der unter an annual de la desta de la desta desta desta de la desta desta desta de la desta desta de                                                                                                    |
| Computer Statuting 2020/03/23-14 opplication extension of a company opplication extension of a company opplication extension of a company opplication extension of a company opplication extension of a company opplication extension opplication extension extension extension    |
| Concerning and the second second seco   |
| whyshare (VMax     whyshare (VMax     whyshare        |
| Notifiziund setup of setup brance 2019/07/30 23:27 Bitmaci mage 319 KB                                                                                                    |
| gakunaiJMP.15. setup.bmp.2one.Identifier 2020/05/17 1:53 IDENTIFIER File 1 KB                                                                                                    |
| JMP Pro 15.1 ( Setup.exe 2020/01/23 10:43 Application 928 KB                                                                                                    |
| W install_doc setup.exe:Zone.Identifier 2020/05/17 1:53 IDENTIFIER File 1 KB                                                                                                    |
| JMP         Setup.ini         2020/01/23 10:38         Configuration settin         3 KB                                                                                                    |
| Wold 20153 JMP_Pro setup.initZone.Identifier 2020/05/17 1:53 IDENTIFIER File 1 KB                                                                                                    |
| 15.1 setup.inx 2020/01/23 10:37 INX File 344 KB                                                                                                    |
| Windows setup.inx:ZoneJdentifier 2020/05/17 1:53 IDENTIFIER File 1 KB                                                                                                    |
|                                                                                                    |

👩 🧔 🧾 💽 🌔 🚬 🕙 📺 🛛 Oracle VM VirtualBox ... 🕺 win7 [Running] - Oracle ...

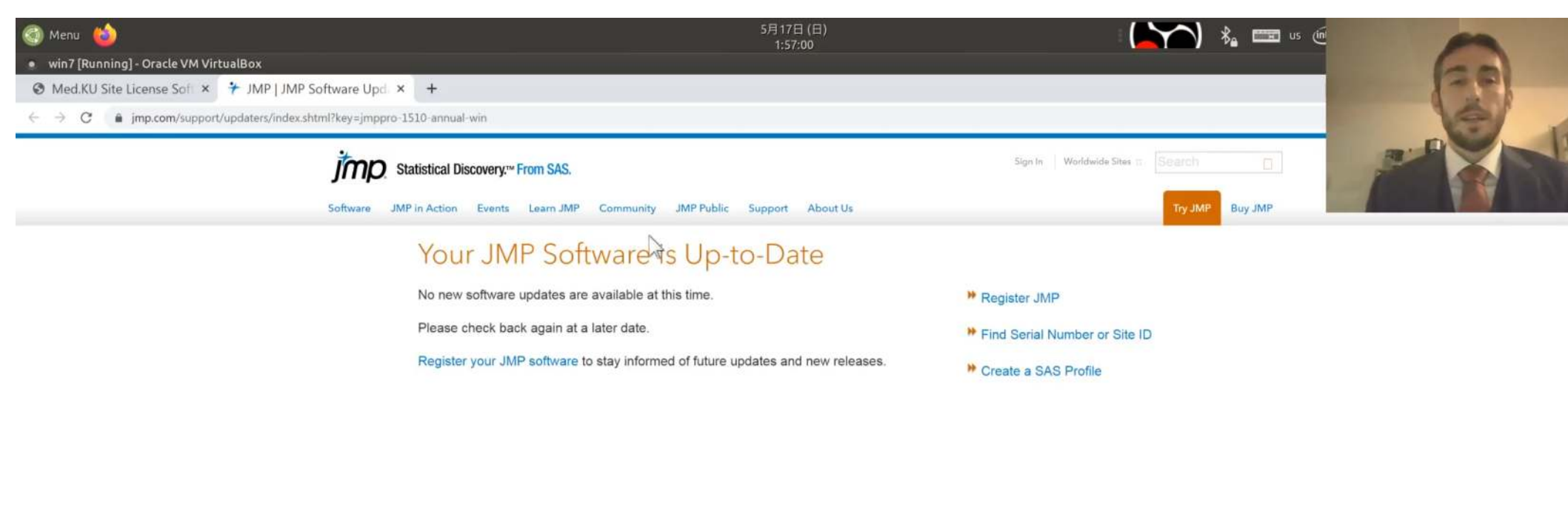

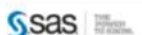

© SAS Institute Inc. All Rights Reserved Terms of Use Privacy Statement Contact Us

\$

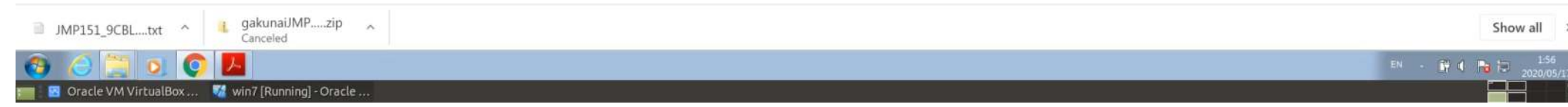

You do not need to "register"

- If it asks you for the license file:
- $\rightarrow$  Point it to the file (.txt) that you downloaded earlier.

| C    | ) Menu 👜                                |                       |                                       | 5月17日(日)<br>1:58:16 |    | -     |
|------|-----------------------------------------|-----------------------|---------------------------------------|---------------------|----|-------|
| •    | win7 [Running] - Oracle VM              | VirtualBox            |                                       |                     |    |       |
| iş J | MP Home Window - JMP Pr                 | 0                     |                                       |                     |    | 120   |
| ファ   | イル(F) テーブル(T) 実験計画                      | 画(DOE)(D) 分析(A        | ) グラフ(G) ツール(O) 表示(V) ウィンドウ(W) ヘルプ(H) |                     |    | d the |
|      | 新規作成(N)                                 | .*                    | ーブルなし)・ 10 日                          |                     |    | 001   |
| 2    | 開く(O)<br>クイックオープン(Q)<br>複数ファイルの読み込み     | Ctrl+O<br>Alt+Shift+O |                                       |                     |    |       |
|      | 上書き保存(S)<br>名前を付けて保存(A)<br>最後に保存した状態に戻す | Ctrl+S                |                                       |                     |    |       |
|      | 書き出し<br>発行                              |                       |                                       |                     |    |       |
|      | データペース(D)<br>インターネットから開く<br>ノノロ         | •<br>•<br>•           |                                       |                     |    |       |
|      | 環境設定(F)                                 | Ctrl+K                |                                       |                     |    |       |
|      | (19月7)<br>印刷プレビュー(V)<br>ページ設定(G)        | Ctrl+P                |                                       |                     | N  |       |
|      | 最近使ったファイル(E)                            |                       |                                       |                     | a. |       |
|      | セッションスクリプトの保存<br>JMPの終了(X)              | Ctrl+Q                |                                       |                     |    |       |

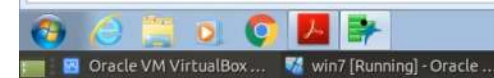

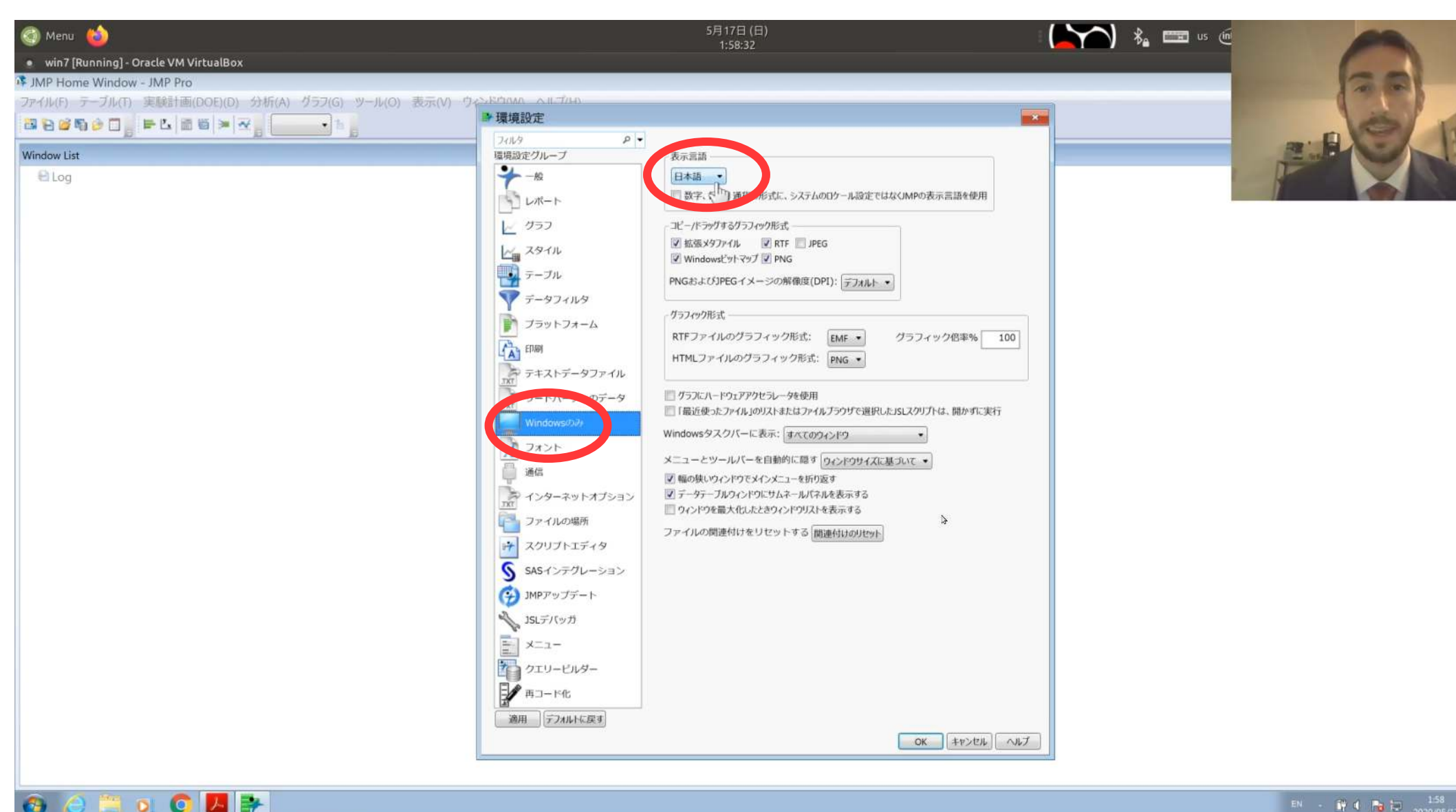

### JMP should now be in English.

O 🛃 萨

44 00

| +    |                                  |                        | 2020-05-17 01-48-02.mkv |     |
|------|----------------------------------|------------------------|-------------------------|-----|
| • •  | win7 [Running] - Oracle VM Virtu | Box                    |                         |     |
| 👎 JM | P Home Window - JMP Pro          |                        |                         | 128 |
| File | Tables DOE Analyze Graph         | Tools View Window Help |                         |     |
| 1    | Mr Summary                       | (no tables) 🔹 🐂        |                         |     |
| Wind | P Subset                         |                        |                         |     |
| 6    | Bi Sort                          |                        |                         |     |
|      | 📲 Stack                          |                        |                         |     |
|      | 🛤 Split                          |                        |                         |     |
|      | 🖏 Transpose                      |                        |                         |     |
|      | H Join                           |                        |                         |     |
|      | H Update                         |                        |                         |     |
|      | T Concatenate                    |                        |                         |     |
|      | MP Query Builder                 |                        |                         |     |
|      | Missing Data Pattern             |                        |                         |     |
|      | Compare Data Tables              |                        |                         |     |
|      | Anonymize                        |                        |                         |     |
| 1    |                                  |                        |                         |     |

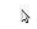

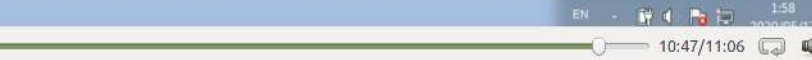